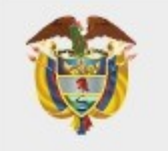

# MINISTERIO DE SALUD Y PROTECCIÓN SOCIAL

MANUAL DE USUARIO MÓDULO TRANSCRIPCIÓN IPS

## APLICATIVO WEB REPORTE DE PRESCRIPCIÓN DE TECNOLOGÍAS EN SALUD NO FINANCIADAS CON RECURSOS DE LA UPC O SERVICIOS COMPLEMENTARIOS MIPRES v2.1

Versión 1.1

MINISTERIO DE SALUD Y PROTECCIÓN SOCIAL BOGOTÁ, AGOSTO DE 2022

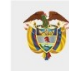

# TABLA DE CONTENIDO

| 1.  | OBJETIVO                                           | 3        |
|-----|----------------------------------------------------|----------|
| 2.  | ALCANCE                                            | 3        |
| 3.  | ÁMBITO DE APLICACIÓN                               | 3        |
| 4.  | NORMATIVA Y OTROS DOCUMENTOS EXTERNOS              | 3        |
| 5.  | DEFINICIONES                                       | 4        |
| 6.  | REQUISITOS TECNOLÓGICOS PARA ACCEDER AL APLICATIVO | 5        |
| 7.  | INGRESO AL MÓDULO REGISTRO DE USUARIOS             | 5        |
| 7   | 7.1. REGISTRADOS EN MIPRES                         | 5        |
| 7   | 7.2. NO REGISTRADOS EN MIPRES                      | 9        |
| 8.  | FUNCIONALIDADES TRANSCRIPCIÓN IPS                  | 10       |
| 8   | 8.1. REGISTRAR                                     |          |
|     | 8.1.1 DATOS INICIALES DEL PACIENTE                 | 12       |
|     | 8.1.2 PROCEDIMIENTOS                               |          |
| ξ   | 8.2. CONSULTAR                                     |          |
|     | 8.2.1. VISUALIZAR                                  | 25<br>25 |
| 8   | 8.3. ANULAR                                        |          |
|     | 8.3.1. PASO 1 – SOLICITUD DE ANULACIÓN             |          |
|     | 8.3.2. PASO 2 – EFECTUAR ANULACIÓN (CONFIRMAR)     |          |
| 8   | 8.4. CONSULTAR ANULACIÓN                           |          |
| 9.  | CAMBIAR CONTRASEÑA                                 | 33       |
| 10. | RESTABLECER CONTRASEÑA Y DESBLOQUEAR UN USUARIO    | 34       |

## 1. OBJETIVO

Indicar el registro de los datos correspondientes a la prescripción de los Procedimientos Odontológicos para el monitoreo de financiación UPC entre el 1 de enero hasta el 7 de agosto de 2022, por parte de las Instituciones Prestadores de Servicios de Salud – IPS, en el aplicativo Web Reporte de Prescripción de Tecnologías en Salud no financiadas con recursos de la UPC o Servicios Complementarios – MIPRES No PBSUPC.

## 2. ALCANCE

Inicia con el registro del personal asignado por parte de la Institución Prestadora de Servicios de Salud – IPS, con el Rol Transcriptor IPS, continua con el diligenciamiento y validación de datos para el registro de los procedimientos odontológicos y termina con el reporte de suministros versión 1.0.

# 3. ÁMBITO DE APLICACIÓN

Las disposiciones contenidas en este manual aplican a las Instituciones Prestadoras de Servicios de Salud – IPS, a realizar el registro de los procedimientos odontológicos, en el aplicativo Web Reporte de Prescripción de Tecnologías en Salud no financiadas con recursos de la UPC o Servicios Complementarios – MIPRES No PBSUPC.

# 4. NORMATIVA Y OTROS DOCUMENTOS EXTERNOS

- Circular externa No 36 de 2022. "Instrucciones para el reporte de prescripción en la herramienta tecnológica MIPRES de los procedimientos odontológicos incluidos en la financiación con recursos de la UPC mediante la Resolución 2292 de 2021."
- Ley Estatutaria 1581 de 2012. "Por la cual se dictan disposiciones generales para la Protección de Datos Personales".
- Decreto 1377 de 2013. "Por el cual se reglamenta parcialmente la Ley 1581 de 2012".
- Resolución 2381 de 2021. "Por la cual se fija el valor anual de la Unidad de Pago por Capitación –UPC que financiará los servicios y tecnologías de salud de los Regímenes Contributivo y Subsidiado para la vigencia 2022 y se dictan otras disposiciones".
- Resolución 2292 de 2021. "Por la cual se actualizan y establecen los servicios y tecnologías de salud financiados con recursos de la Unidad de Pago por Capitación (UPC)"
- Resolución 5851 de 2018. "Por la cual se establece la Clasificación Única de Procedimientos en Salud CUPS".

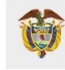

- Resolución 5857 de 2018. "Por la cual se fija el valor de la Unidad de Pago por Capitación UPC que financia los servicios y las tecnologías del Plan de Beneficios en Salud, de los Regímenes Contributivo y Subsidiado para la Vigencia 2019 y se dictan otras disposiciones"
- Resolución 2438 de 2018. "Por la cual se establece el procedimiento y los requisitos para el acceso, reporte de prescripción y suministro de tecnologías en salud no financiadas con recursos de la UPC del Régimen Subsidiado y servicios complementarios y se dictan otras disposiciones".
- Resolución 1885 de 2018. "Por la cual se establece el procedimiento de acceso, reporte de prescripción, suministro, verificación, control, pago y análisis de la información de tecnologías en salud no financiadas con recursos de la UPC, de servicios complementarios y se dictan otras disposiciones".
- Resolución 3030 de 2014. "Por la cual se definen las especificaciones para el reporte de la información del Registro Único Nacional del Talento Humano en Salud (RETHUS)".
- Estudio Suficiencia y de los mecanismos de ajuste de riesgo para el cálculo de la Unidad de Pago de Capitación (UPC), para garantizar el Plan Obligatorio de Salud para el año 2015.

## 5. DEFINICIONES

- **Tecnología en Salud:** actividades, intervenciones, insumos, medicamentos, dispositivos, servicios y procedimientos usados en la prestación de servicios de salud, así como los sistemas organizativos y de soporte con los que se presta esta atención en salud.
- **Procedimiento:** acciones que suelen realizarse de la misma forma, con una serie común de pasos claramente definidos y una secuencia lógica de un conjunto de actividades realizadas dentro de un proceso de promoción y fomento de la salud, prevención, diagnóstico, tratamiento, rehabilitación o paliación.
- **Rol Transcriptor IPS**: personal designado por la IPS responsable de ingresar en la herramienta MIPRES el registro de procedimientos odontológicos, para los pacientes que requirieron la tecnología.

## 6. REQUISITOS TECNOLÓGICOS PARA ACCEDER AL APLICATIVO

Es necesario que cuente con conectividad a internet y a través de alguno de los siguientes exploradores o navegadores WEB, podrá ejecutar el aplicativo.

| microsoft edge | Microsoft Edge 100 o superior   |
|----------------|---------------------------------|
| google chrome  | Google Chrome 99.x o superior   |
| 🝅 Firefox      | Mozilla Firefox 99.x o superior |

Este Manual está orientado para el ingreso del usuario con Rol Transcriptor IPS, siendo este el personal asignado por la entidad, (IPS), para realizar el registro de los datos correspondientes a los procedimientos odontológicos.

Para el registro de usuarios en el Módulo Administración de Usuarios, se debe estar registrado previamente en: <u>www.miseguridadsocial.gov.co</u>.

# 7. INGRESO AL MÓDULO REGISTRO DE USUARIOS

## 7.1. REGISTRADOS EN MIPRES

Los usuarios que se encuentren registrados en MIPRES, bajo otro Rol, (Profesional de Salud, Servicio Social Obligatorio, o Admisión), y que vayan a ejercer el Rol Transcriptor IPS, deben tener en cuenta las siguientes indicaciones:

1) Ingrese al Módulo de Registro de Usuarios

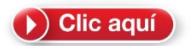

2) Seleccione la aplicación MIPRES en la que debe registrarse

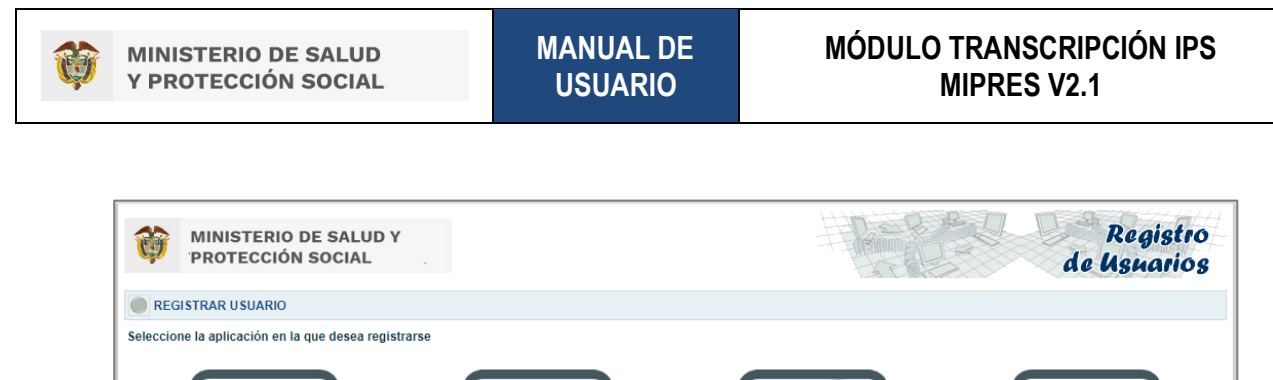

| leccione la aplicación en la que desea re | gistrarse                 |       |        |
|-------------------------------------------|---------------------------|-------|--------|
| <b>(</b>                                  | Nacimientor y Defanciones |       |        |
| MIPRES 😧                                  | RUAF-ND                   | RELAB | SIPE 😧 |

3) Seleccione la opción "Otro Usuario"

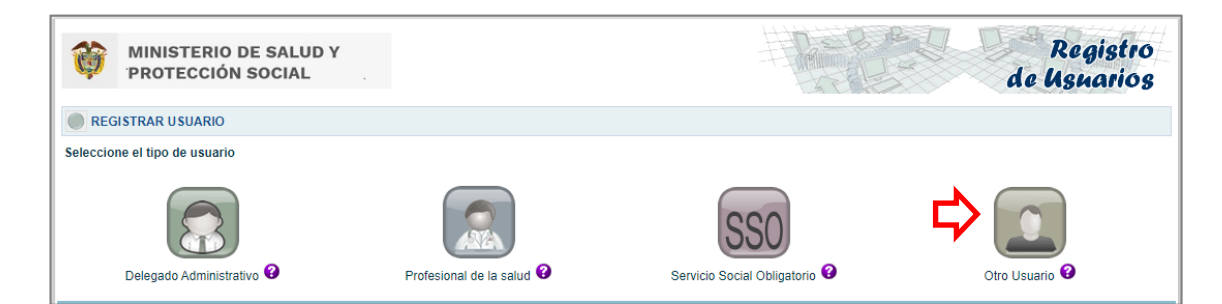

4) Registre los datos solicitados

| MINISTERIO DE SALUD Y<br>PROTECCIÓN SOCIAL                                                                                                    |                                                                                                    |                                                                                                    | Registro<br>de Usnarios                                                |
|----------------------------------------------------------------------------------------------------|----------------------------------------------------------------------------------------------------|----------------------------------------------------------------------------------------------------|------------------------------------------------------------------------|
| REGISTRAR USUARIO (Otro tipo de usuario)                                                                                                    |                                                                                                    |                                                                                                    |                                                                        |
| Tipo identificación:<br>Seleccione                                                                                                    | Número de identificación:                                                                                                    |                                                                                                    | Ingrese el código de la imagen                                         |
| Toda vez que al tener acceso a datos de carácter personal es obligatorio cu<br>Por lo anterior declaro que me comprometo a proteger y mantener la confidenci<br>consecuencia a no reveiar , publicar o dar a concoer, total o parcialmente esta in | mplir lo establecido en la Ley Estatutaria 1581 de 2012<br>alidad de la información a la que tenga acceso para utiliz<br>Iformación a ninguna persona diferente. | y en el Capítulo 25 del Título 2 del Libro 2 de la<br>zarla únicamente con los fines del registro, a nu | Parte 2 del Decreto 1074 de 2015.<br>nca compartirla con terceros y en |
|                                                                                                    | Cancelar Registrar                                                                                                    |                                                                                                    |                                                                        |

- 5) El delegado administrador de cada IPS debe activar al usuario con el Rol Transcriptor IPS.
- 6) Autentíquese en el aplicativo web MIPRES

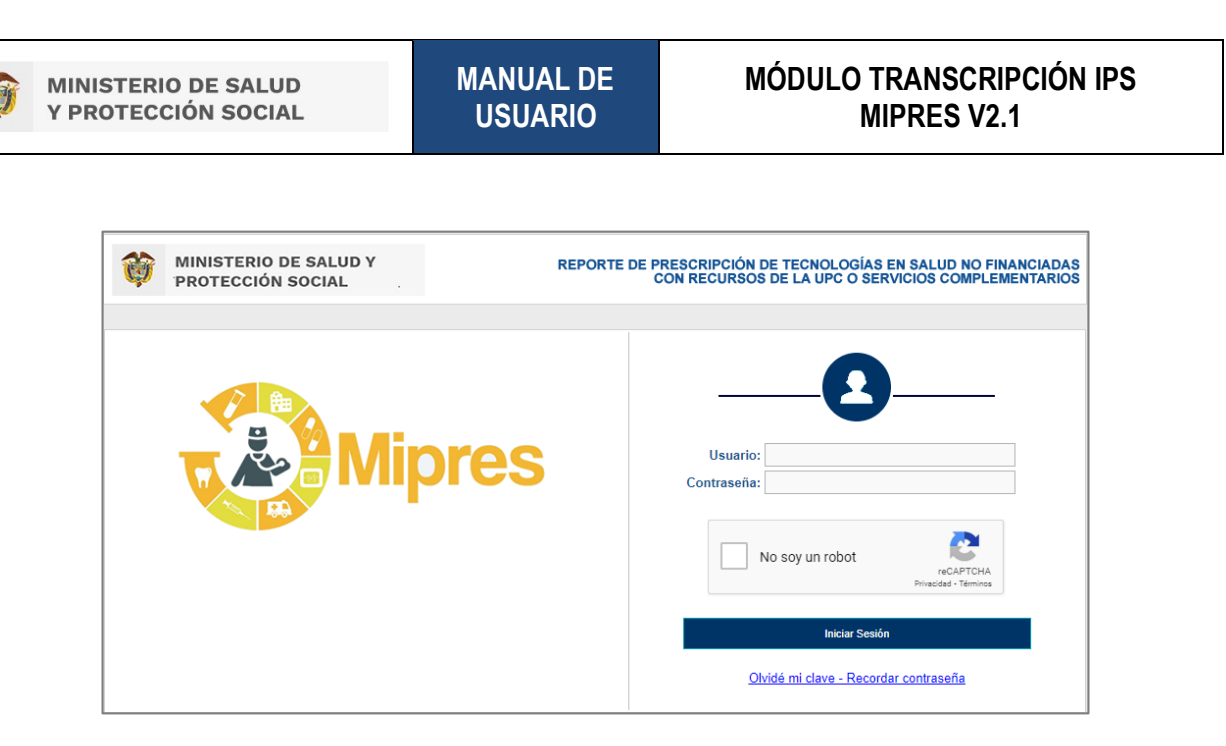

Recuerde que el usuario y la contraseña de acceso al aplicativo web para el Reporte de Prescripción de Tecnologías en Salud no financiadas con recursos de la UPC o Servicios Complementarios – MIPRES No PBSUPC, es personal e intransferible y tanto la información registrada, como los procesos informáticos realizados en el mismo, tienen plena validez jurídica.

En el inicio de sesión de MIPRES se incluye la validación reCAPTCHA, con el fin de brindar seguridad y protección en la autenticación de usuarios, limitando con esto, el ingreso automatizado de robots en la aplicación.

Esta validación consiste en el reconocimiento de texto presente en imágenes que se activarán automáticamente, con el fin de que sean seleccionadas de acuerdo al patrón que se genere.

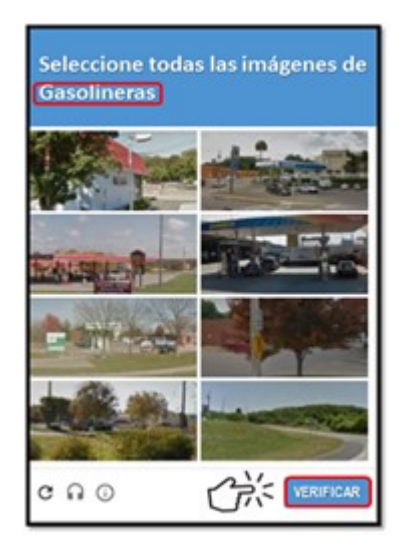

Cumplido lo anterior, se activará la casilla de verificación, No soy un robot La cual dará paso al inicio de sesión.

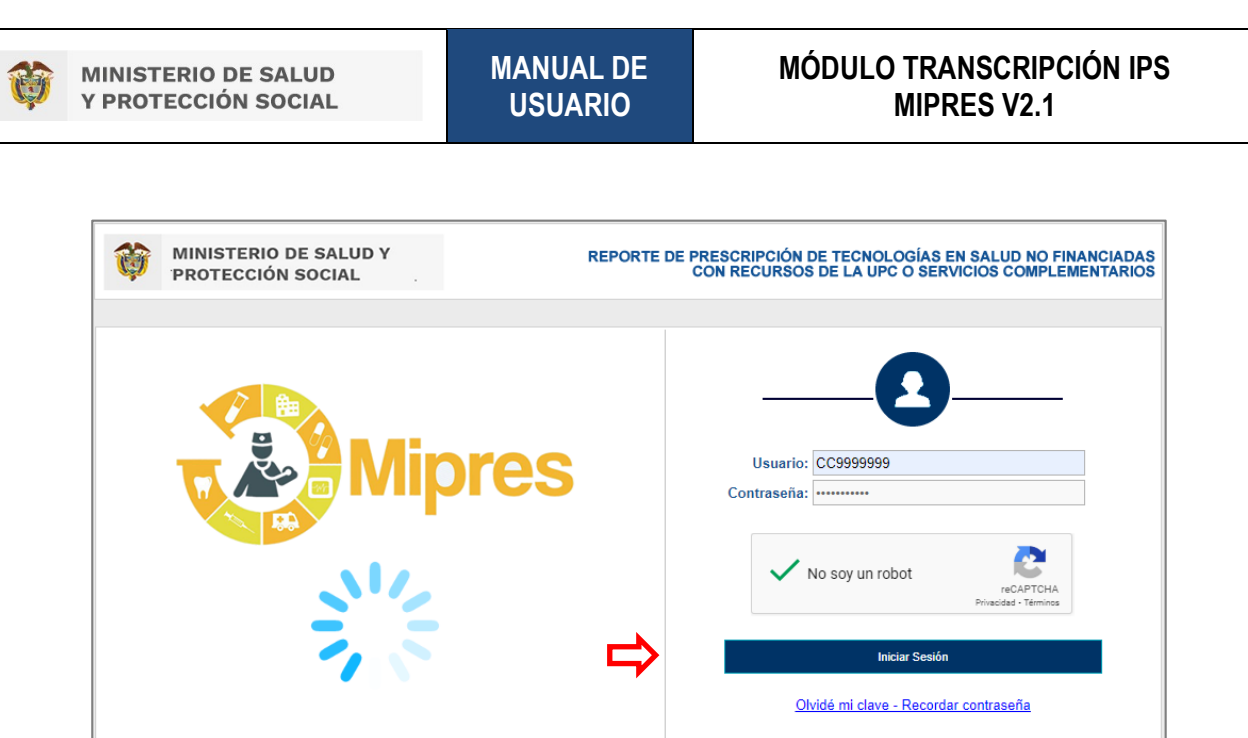

Cuando se pasa el tiempo en el reCAPTCHA le generará el siguiente mensaje:

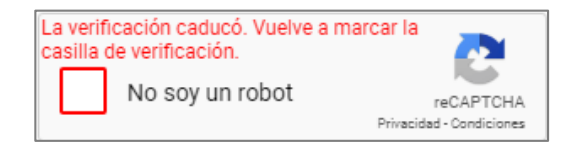

Para autenticarse en el aplicativo web Reporte de Prescripción de Tecnologías en Salud no financiadas con recursos de la UPC o Servicios Complementarios - MIPRES No PBSUPC, debe realizarlo con las mismas credenciales autorizadas en el Módulo de Registro de Usuarios.

Una vez diligenciadas las credenciales si no corresponden, el sistema puede retornar los siguientes mensajes:

- Credenciales inválidas: El usuario o la contraseña ingresada no corresponden o no existen.
- El usuario se encuentra bloqueado: se está intentando ingresar con un usuario que cumplió con el número de intentos de ingreso fallidos.

Los mensajes generados posteriores a la validación de las credenciales, se mostrarán en la parte inferior de la pantalla como se muestra en la siguiente imagen:

| MINISTERIO DE SALUD<br>Y PROTECCIÓN SOCIAL | MANUAL DE<br>USUARIO                                           | MÓDULO TRANSCRIPCIÓN<br>MIPRES V2.1 | IPS |
|--------------------------------------------|----------------------------------------------------------------|-------------------------------------|-----|
|                                            |                                                                |                                     |     |
| 6                                          | Usuario:                                                       |                                     |     |
|                                            | No soy un robot                                                | reCAPTCHA<br>Ivacidad - Condiciones |     |
|                                            | Iniciar Sesión                                                 |                                     |     |
|                                            | <u>Olvidé mi clave - Recordar co</u><br>Credenciales inválidas | ontraseña                           |     |

Si el usuario se encuentra bloqueado o ha olvidado su clave, ver apartado "10. RESTABLECER CONTRASEÑA Y DESBLOQUEAR UN USUARIO".

7) Seleccione la Entidad (IPS) y el Rol Transcriptor IPS

| MINISTERIO DE SALUD Y<br>PROTECCIÓN SOCIAL | REPORTE DE PRESCRIPCIÓN DE TECNOLOGÍAS EN SALUD NO FINANCIADAS<br>CON RECURSOS DE LA UPC O SERVICIOS COMPLEMENTARIOS |
|--------------------------------------------|----------------------------------------------------------------------------------------------------|
| -                                          | Seleccione la entidad y el rol con el que accederá a la aplicación                                                   |
|                                            | Entidades nabilitadas para el usuano PRUIPS PRUEBA IPS Roles habilitados para la entidad Rol_TranscriptorIPS         |
|                                            | Cancelar Continuar                                                                                                   |

Al presionar el botón **Continuar** visualizará el menú general, donde se presentan las funcionalidades a las que puede acceder el Usuario con Rol Transcriptor IPS.

#### 7.2. NO REGISTRADOS EN MIPRES

Los usuarios que NO se encuentren registrados en MIPRES deben seguir los siguientes pasos:

 Ingresar a la página de Mi Seguridad Social, registré los datos básicos que se solicitan y, cree su usuario y contraseña.

Clic aquí

2) Ingresar al Módulo de Registro de Usuarios, seleccione la aplicación MIPRES en la que debe registrarse, ingrese por la opción "Otro Usuario" y registré los datos solicitados.

Página 9 de 35

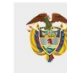

- 3) El delegado administrador de la IPS debe activar el usuario con el Rol Transcriptor IPS.
- 4) Autentíquese en el aplicativo web MIPRES

Clic aquí

- 5) Inicie sesión en el aplicativo web MIPRES con el Rol Transcriptor IPS y seleccione la entidad (IPS).
- 6) Inicie la operación correspondiente.

## 8. FUNCIONALIDADES TRANSCRIPCIÓN IPS

El usuario con Rol Transcriptor IPS, ejecutará las opciones "Registrar procedimientos odontológicos", "Consultar", "Anular" y "Consultar Anulación" según corresponda.

| MINISTERIO DE SALUD Y<br>PROTECCIÓN SOCIAL | REPORTE DE PRESCRIPCIÓN DE TECNOLOGÍAS EN SALUD NO FINANCIADAS<br>CON RECURSOS DE LA UPC O SERVICIOS COMPLEMENTARIOS |
|--------------------------------------------|----------------------------------------------------------------------------------------------------|
| Login: CC **                               | Rol: Rol_TranscriptorIPS<br>Nit: 999000999 Codigo: PRUIPS Entidad: PRUEBA IPS                                        |
| Prescripción NO PBSUPC > Cambiar Contrase  | ia 🕛 Salir                                                                                                    |
| Registrar procedimientos odontológicos     |                                                                                                    |
| Consultar                                  |                                                                                                    |
| Anular                                     |                                                                                                    |
| Consultar Anulación                        |                                                                                                    |

#### 8.1. REGISTRAR

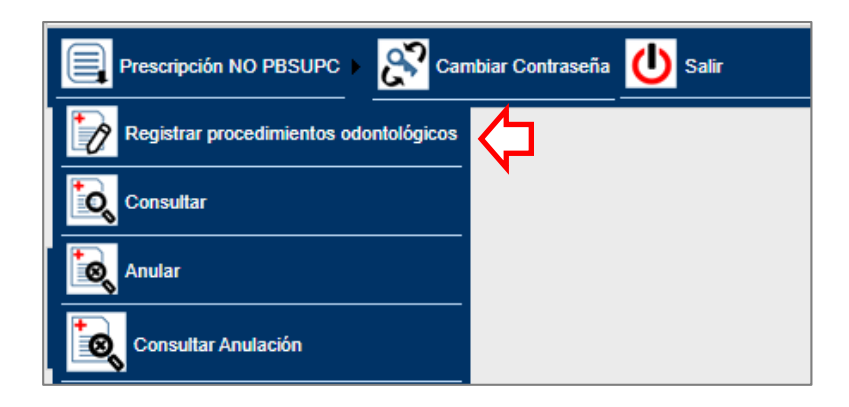

Al seleccionar la opción "Registrar", le permitirá realizar el registro de datos iniciales de la prescripción a transcribir.

| TRANSCRIBIR PRESCRIPCIÓN                                           |                                                                     |                                      |   |
|--------------------------------------------------------------------|---------------------------------------------------------------------|--------------------------------------|---|
| DATOS INICIAI                                                      | LES DE LA PRESCRIPCIÓN A TRANSCRIBIR                                |                                      | * |
| Institución Prestadora de Servicios de Salud:<br>ENTIDAD PRUEBA 15 | Datos del Profesional de Salud<br>Tipo de Documento<br>Seleccione V | Tipo de transcripcion:<br>Seleccione |   |
|                                                                    | Continuar                                                           |                                      | Ţ |

 Institución Prestadora de Servicios de Salud: en este campo se observará el nombre de la institución prestadora de servicio de salud – IPS y el código de habilitación, el cual se precarga la información, pero no permite modificar.

| Institución Prestadora de S | Servicios de Salud: |
|-----------------------------|---------------------|
| ENTIDAD PRUEBA 15           | 1100100000 🔍 🗶      |
|                             |                     |

• Datos del Profesional de la Salud: seleccione el tipo de documento e ingrese el número de identificación del profesional de la salud (Prescriptor) que realizó la prescripción.

| Datos del Profesi                 | onal de Salud       |
|-----------------------------------|---------------------|
| Tipo de Documento<br>Seleccione V | Número de Documento |
| Seleccione                        |                     |
| Cédula de ciudadanía              |                     |
| Cédula de extranjería             |                     |

El profesional de la salud debe estar registrado en el Módulo de Administración de Usuarios de MIPRES y activado en la IPS seleccionada, de lo contrario el aplicativo le generará el siguiente mensaje de advertencia que se visualizará en la parte superior de los datos iniciales.

| Los datos | del profesional de salud no fueron encontrados |
|-----------|------------------------------------------------|

• Tipo de transcripción: seleccione la opción Circular 36 de 2022 – Procedimientos odontológicos.

| Tipo de transcripcio      | on:                       |
|---------------------------|---------------------------|
| Seleccione                | ~                         |
| Seleccione                |                           |
| Circular 36 de 2022 - Pre | ocedimientos Odontológico |

Al seleccionar la opción "Circular 36 de 2022 – Procedimientos Odontológicos" se habilitará el campo Fecha de prescripción.

Página 11 de 35

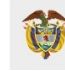

• Fecha de Prescripción: seleccione la fecha de la prescripción realizada entre el 1 de enero de 2022 al 7 de agosto de 2022.

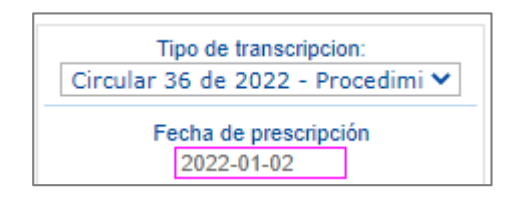

De lo contrario el aplicativo generará el siguiente mensaje:

Fecha de prescripción fuera de rango

Una vez diligenciados todos los campos, presione el botón **CONTINUAR** y registre los datos iniciales de la prescripción.

# 8.1.1 DATOS INICIALES DEL PACIENTE

El formulario "Transcribir Prescripción", cuenta con la siguiente información:

|                                                                                                    | TRA                | NSCRIBIR PRESCRIPCIÓN                                                                                                    |  |  |  |
|----------------------------------------------------------------------------------------------------|--------------------|----------------------------------------------------------------------------------------------------|--|--|--|
| 1                                                                                                    | )                  | DATOS INICIALES                                                                                                    |  |  |  |
| 2                                                                                                    | 2                  | Número de Solicitud:         Fecha:         Hora:           2022-01-02         11:20:20           (El Número de Solicitud es automático y se genera cuando se registra la solicitud.)         11:20:20 |  |  |  |
|                                                                                                    |                    | DATOS DEL PACIENTE                                                                                                    |  |  |  |
| 3                                                                                                    | 2                  | Tipo de Documento de Identificación: Número de Documento Identificación: Primer Apellido: Segundo Apellido: Primer Nombre: Segundo Nombre:                                                             |  |  |  |
|                                                                                                    | AMBITO DE ATENCIÓN |                                                                                                    |  |  |  |
| Ą                                                                                                    |                    | O Ambulatorio - no priorizado O Ambulatorio - priorizado O Hospitalario - domiciliario O Hospitalario - internación O Urgencias                                                                        |  |  |  |
|                                                                                                    | ב                  | ENFERMEDADES HUERFANAS                                                                                                    |  |  |  |
| R                                                                                                    |                    | ¿En esta atención el paciente es un caso sospechoso o confirmado de enfermedad huérfana?                                                                                                    |  |  |  |
| ()                                                                                                    |                    | ¿En esta atención el paciente es un caso sospechoso o confirmado de COVID19?                                                                                                    |  |  |  |
|                                                                                                    |                    | DIAGNÓSTICO QUE GENERA LA SOLICITUD (IMPRESIÓN O CONFIRMADO)                                                                                                    |  |  |  |
| B                                                                                                    |                    | Diagnóstico Principal:                                                                                                    |  |  |  |
| Uignóstico Relacionado 1:     Image: State State Sta |                    |                                                                                                    |  |  |  |
|                                                                                                    |                    |                                                                                                    |  |  |  |
|                                                                                                    |                    | Continuar                                                                                                    |  |  |  |

## 1) Datos Iniciales

Cuenta con una barra de navegación que identifica cada una de las secciones del formulario.

- Datos Iniciales
- Procedimientos 🕐

#### 2) Información General de la Prescripción

Cuenta con los siguientes campos:

| Número de Solicitud:         Fecha:         Hora:           2022-08-07         18:33:30 |
|-----------------------------------------------------------------------------------------|
|-----------------------------------------------------------------------------------------|

- Número de Solicitud: el número de solicitud es automático y se genera cuando se guarda la solicitud.
- Fecha: el sistema captura este dato automáticamente, en formato AAAA-MM-DD.
- Hora: el sistema captura este dato automáticamente, en hora militar.

#### 3) Datos del Paciente

Ingrese los siguientes datos del paciente.

|                                                      |                                     | DATOS DEL PACI   | ENTE              |                |                 |
|------------------------------------------------------|-------------------------------------|------------------|-------------------|----------------|-----------------|
| Tipo de Documento de Identificación:<br>Seleccione V | Número de Documento Identificación: | Primer Apellido: | Segundo Apellido: | Primer Nombre: | Segundo Nombre: |

• **Tipo de Documento de Identificación:** seleccione el tipo de documento del paciente, según corresponda.

| Tipo de Documento de Identificación: |   |
|--------------------------------------|---|
| Seleccione 🗸                         |   |
| Seleccione                           |   |
| Adulto sin identificación            |   |
| Carné diplomático                    |   |
| Cédula de ciudadanía                 |   |
| Cédula de extranjería                |   |
| Certificado de nacido vivo           |   |
| Menor sin identificación             |   |
| Pasaporte                            |   |
| Pasaporte de la ONU                  |   |
| Permiso especial de permanencia      | 1 |
| Permiso por protección temporal      |   |
| Registro civil                       |   |
| Salvo conducto de permanencia        |   |
| Tarjeta de identidad                 |   |

- Número de Documento de Identificación: digite el número del documento de identificación del paciente y automáticamente se cargan los datos correspondientes a:
- Primer Apellido: se visualiza el primer apellido del paciente.
- Segundo Apellido: se visualiza el segundo apellido del paciente.
- Primer Nombre: se visualiza el primer nombre del paciente.
- Segundo Nombre: se visualiza el segundo nombre del paciente.

Cuando el tipo y número de documento de identificación del paciente no se encuentre en el aplicativo y genere el mensaje "Verifique el tipo y número de documento diligenciado", debe hacer clic en cualquier parte de la pantalla y se habilitará los campos de Apellidos y Nombres donde debe diligenciar los datos básicos del paciente.

| MINISTERIO DE SALUD<br>Y PROTECCIÓN SOCIAL     | MANUAL DE<br>USUARIO           | MÓDULO TRANSCRIPCIÓN IPS<br>MIPRES V2.1 |
|------------------------------------------------|--------------------------------|-----------------------------------------|
|                                                |                                |                                         |
|                                                |                                |                                         |
|                                                | DATOS DEL PACIENTI             | E                                       |
| Verifique el tipo y número de documento dilito | DATOS DEL PACIENTI<br>genciado | E                                       |

Una vez ingresado el tipo y número de documento de identificación de paciente se visualizará el enlace "<u>Ver</u> <u>prescripciones anteriores para este paciente</u>".

| ĺ |                                                                |                                     | DATOS DEL PACIE  | ENTE              |                  |                                   |
|---|----------------------------------------------------------------|-------------------------------------|------------------|-------------------|------------------|-----------------------------------|
|   | Tipo de Documento de Identificación:<br>Cédula de ciudadanía ▼ | Número de Documento Identificación: | Primer Apellido: | Segundo Apellido: | Primer Nombre:   | Segundo Nombre:                   |
|   |                                                                |                                     |                  |                   | Ver prescripcion | tes anteriores para este paciente |

Haga clic sobre el enlace y se desplegará todas las formulaciones realizadas al paciente. Si requiere ocultar nuevamente las prescripciones anteriores al paciente, presione nuevamente sobre el enlace.

|                                                                                                    | DATOS DEL PACIENTE                                                                                                    |                                                                                                    |  |  |  |
|----------------------------------------------------------------------------------------------------|----------------------------------------------------------------------------------------------------|----------------------------------------------------------------------------------------------------|--|--|--|
| Tipo de Documento de Identificación: Número de Documento Identificación: Primer Apellido: Segundo Apellido: Primer Nombre: Segundo Nom<br>Cédula de ciudadanía ▼ |                                                                                                    |                                                                                                    |  |  |  |
|                                                                                                    | Ocultar prescripciones anteriores para este pacien                                                                                                    |                                                                                                    |  |  |  |
| Fecha<br>Solicitud                                                                                                    | Fecha Solicitud Tipo Tecnologias prescritas (M.Medicamento P:Procedimiento D:Dispositivo medico N:Producto de soporte nutricional \$:Servicio complementario) P-0:Silocatuda - Via administrazion- Desis - Precuencia administrazion- Duraschon tratamiento - Cantidad Intel P-0:Silocatuda - Cantidad - Frecuencia uso - Duraschon tratamiento - Cantidad Intel P-0:Silocatuda - Cantidad - Frecuencia uso - Duraschon tratamiento - Cantidad Intel P-0:Silocatuda - Cantidad - Frecuencia uso - Duraschon tratamiento - Cantidad Intel P-0:Silocatuda - Cantidad - Frecuencia uso - Duraschon tratamiento - Cantidad Intel P-0:Silocatuda |                                                                                                    |  |  |  |
| 2019-07-24                                                                                                    | D                                                                                                    | 142 LENTES EXTERNOS FRECUENCIA >1 AL AÑO, PARA MENORES DE EDAD 12 AÑOS Y MENOS - 12 - 12 Año - 1   |  |  |  |
| 2019-07-24                                                                                                    | D                                                                                                    | 142 LENTES EXTERNOS FRECUENCIA >1 AL AÑO, PARA MENORES DE EDAD 12 AÑOS Y MENOS - 12 - 1 Año - 2    |  |  |  |
| 2019-07-18                                                                                                    | 019-07-18 M 387 [ACIDO VALPROICO] 250mg/1U - TABLETAS DE LIBERACION NO MODIFICADA - ORAL - 2 miligramo(s) - 3 Hora(s) - 5 Dia(s)                                                                                                    |                                                                                                    |  |  |  |
| 2019-04-03                                                                                                    | 019-04-03 M 44 [ACETAMINOFEN] 100mg/imi ; [BUTILBROMURO DE HIOSCINA] 2mg/imi - OTRAS SOLUCIONES - ORAL - 1 bequerel(los) - 1 Minuto(s) - 11 Minuto(s)                                                                                                    |                                                                                                    |  |  |  |
| 2018-12-15                                                                                                    | D                                                                                                    | 143 LENTES EXTERNOS FRECUENCIA >1 EN CINCO AÑOS PARA PACIENTES >12 AÑOS - 12 - 12 Año - 2 Año - 21 |  |  |  |
| 2018-12-15                                                                                                    | 18-12-15 N 140111 Diben drink Botelia 200 - Botelia - ORAL - 12 Dosis - 12 Hora(s) - 21 Dia(s) - 1 Botelia                                                                                                    |                                                                                                    |  |  |  |

#### 4) Ámbito de Atención

Seleccione la opción que corresponda, haciendo clic sobre la casilla de verificación que antecede el ámbito de atención.

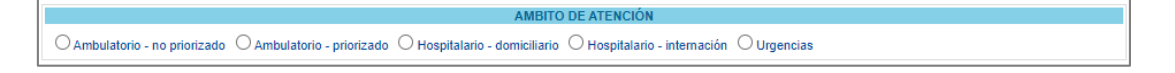

Si selecciona uno de los ámbitos de atención "Ambulatorio – no priorizado", "Ambulatorio – priorizado" u "Hospitalario – domiciliario", continua con la sección de Enfermedades Huérfanas.

Si selecciona la opción "Hospitalario – internación" o "Urgencias", se habilitará la pregunta ¿La prestación es una referencia/contrareferencia? Con las opciones Si o No.

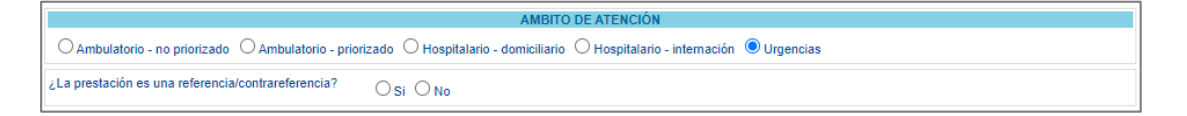

Si selecciona la opción **Si**, se generará el siguiente mensaje de advertencia: *"Recuerde... La prestación de referencia/contrareferencia solo aplica para tecnologías de Medicamentos y Procedimientos"*. Aceptar y continuar la prescripción.

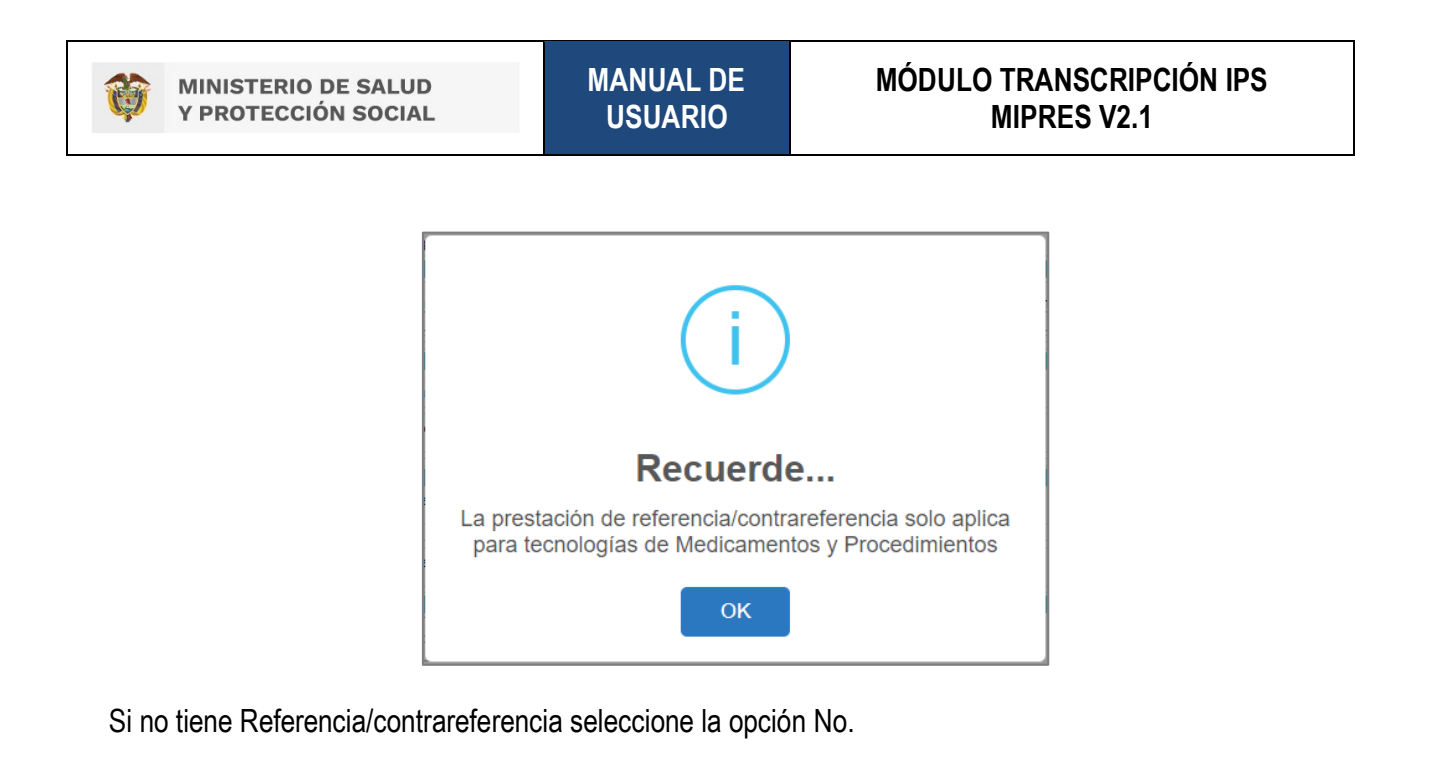

#### 5) Enfermedades Huérfanas

¿En esta atención el paciente es un caso sospechoso o confirmado de enfermedad huérfana?: con las opciones Si o No.

| ENFERMEDADES HUERFANAS                                                                   |           |
|------------------------------------------------------------------------------------------|-----------|
| ¿En esta atención el paciente es un caso sospechoso o confirmado de enfermedad huérfana? | ⊖ si ⊖ No |

Al seleccionar la opción **Si**, cuando el paciente no tiene relacionado su documento de identificación ningún caso de enfermedad huérfana, se generará el mensaje "*No existen datos registrados de enfermedades huérfanas para este paciente*".

| ENFERMEDADES HUERFANAS                                                                   |                                                       |
|------------------------------------------------------------------------------------------|-------------------------------------------------------|
| ¿En esta atención el paciente es un caso sospechoso o confirmado de enfermedad huérfana? |                                                       |
| No existen datos registrados de enfermedades huerfanas para este paciente                | <u>Ver todos</u> - <u>Agregar enfermedad huérfana</u> |

Cuando el paciente si tiene relacionado a su documento de identificación uno o varios casos, el aplicativo cargará del Registro Nacional de Enfermedades Huérfanas –RNEH, el listado de casos relacionados al paciente.

|     | ENFERMEDADES HUERFANAS                                                                                 |                     |            |            |            |  |
|-----|----------------------------------------------------------------------------------------------------|---------------------|------------|------------|------------|--|
| έE  | ¿En esta atención el paciente es un caso sospechoso o confirmado de enfermedad huérfana?       Si O No |                     |            |            |            |  |
|     | Ver todos - Agregar enfermedad huérfan                                                                 |                     |            |            |            |  |
| Sel | elect Código Enfermedad huérfana Estado Fecha diagnóstico Fecha registro                               |                     |            |            |            |  |
| C   | ) 0899                                                                                                 | Esclerosis Multiple | Sospechoso | 2022-03-11 | 2022-06-06 |  |

Si la persona asignada con el Rol Transcriptor IPS no es profesional de la salud e intenta agregar o modificar una enfermedad huérfana, el aplicativo le generará el mensaje de validación "Sólo los médicos de profesión pueden realizar esta operación".

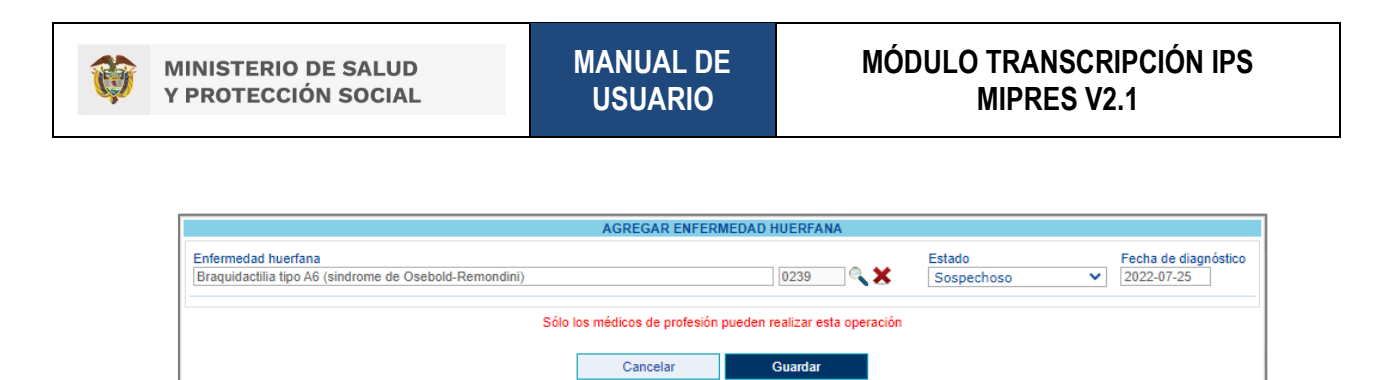

Al seleccionar la enfermedad huérfana sea con estado "Confirmado" o "Sospechoso", se le habilitará las preguntas ¿Requiere inicio de tratamiento farmacológico inmediato específico para el caso sospechoso de enfermedad huérfana? y ¿La enfermedad huérfana es el diagnóstico principal? Con las opciones Si o No.

| ſ |                                                                                                    | ENFERMEDADES HUERFANAS                                                                            |                                                                       |            |                   |                     |  |
|---|----------------------------------------------------------------------------------------------------|---------------------------------------------------------------------------------------------------|-----------------------------------------------------------------------|------------|-------------------|---------------------|--|
|   | En e                                                                                                    | En esta atención el paciente es un caso sospechoso o confirmado de enfermedad huérfana?   Si O No |                                                                       |            |                   |                     |  |
|   |                                                                                                    | Ver todos - Agregar enfermedad huér                                                               |                                                                       |            |                   | enfermedad huérfana |  |
| L | Select                                                                                                    | Código                                                                                            | Enfermedad huerfana                                                   | Estado     | Fecha diagnóstico | Fecha registro      |  |
| l | $\bigcirc$                                                                                                    | 0257                                                                                              | Candidiasis mucocutanea cronica (aislado o con el sindrome de APECED) | Sospechoso | 2022-06-29        | 2022-07-27          |  |
| ľ | Requiere inicio de tratamiento farmacológico inmediato específico para el caso sospechoso de enfermedad huérfana? O Si 💿 No |                                                                                                   |                                                                       |            |                   |                     |  |
|   | La e                                                                                                    | a enfermedad huérfana es el diagnóstico principal? Osi  No                                        |                                                                       |            |                   |                     |  |

Al seleccionar la opción **No** de la pregunta ¿*En esta atención el paciente es un caso sospechoso o confirmado de enfermedad huérfana*?, es cuando el paciente no tiene ninguna enfermedad huérfana y continua con la prescripción.

 ¿En esta atención el paciente es un caso sospechoso o confirmado de COVID19? Con las opciones de respuesta SI o NO.

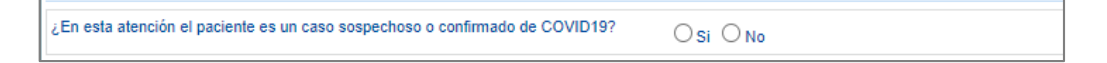

6) Diagnóstico que Genera la Solicitud (Impresión o Confirmado)

En esta sección se diligenciará los datos del diagnóstico que genera la solicitud.

|                            | DIAGNÓSTICO QUE GENERA LA SOLICITUD (IMPRESIÓN O CONFIRMADO) |
|----------------------------|--------------------------------------------------------------|
| Diagnóstico Principal:     | A 1 1 1 1 1 1 1 1 1 1 1 1 1 1 1 1 1 1 1                      |
| Diagnóstico Relacionado 1: | < X                                                          |
| Diagnóstico Relacionado 2: | A A A A A A A A A A A A A A A A A A A                        |

 Diagnóstico Principal: diligencie el código del diagnóstico o como mínimo los cuatro primeros caracteres del diagnóstico principal y presione el icono 
 (Lupa). El sistema listará información según lo digitado en el campo. Este campo es obligatorio, excepto cuando haya seleccionado una Enfermedad Huérfana.

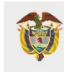

## MÓDULO TRANSCRIPCIÓN IPS MIPRES V2.1

| _ |             |                                                                                  |  |     |
|---|-------------|----------------------------------------------------------------------------------|--|-----|
| Γ | Diagnósti   | co Principal: dientes                                                            |  | ् 🗙 |
| l | Código      | Descripción                                                                      |  |     |
| l | <u>C97X</u> | Tumores malignos (primarios) de sitios multiples independientes                  |  |     |
| l | K001        | Dientes supernumerarios                                                          |  |     |
| l | K003        | Dientes moteados                                                                 |  |     |
| l | K008        | Otros trastornos del desarrollo de los dientes                                   |  |     |
| l | K009        | Trastorno del desarrollo de los dientes, no especificado                         |  |     |
| l | K010        | Dientes Incluidos                                                                |  |     |
| l | K011        | Dientes Impactados                                                               |  |     |
| l | K030        | Atricion excesiva de los dientes                                                 |  |     |
| l | K031        | Abrasion de los dientes                                                          |  |     |
| l | K032        | Erosion de los dientes                                                           |  |     |
| l | K033        | Reabsorcion patologica de los dientes                                            |  |     |
| l | K036        | Depositos [acreciones] en los dientes                                            |  |     |
| l | K038        | Otras enfermedades específicadas de los tejidos duros de los dientes             |  |     |
|   | K080        | Exfollacion de los dientes debida a causas sistemicas                            |  |     |
| l | K081        | Perdida de dientes debida a accidente, extraccion o enfermedad periodontal local |  |     |
|   |             |                                                                                  |  |     |

Seleccione el diagnóstico principal correspondiente, haciendo clic sobre el código, de forma automática se visualiza la descripción y el código del diagnóstico principal en los respectivos campos.

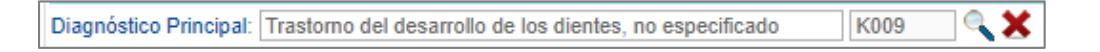

Si por equivocación seleccionó algún diagnóstico y requiere borrar, presione el icono ×, éste limpiará los dos campos.

| Diagnóstico Principal: |                        |  |   |   |
|------------------------|------------------------|--|---|---|
|                        | Diagnóstico Principal: |  | 0 | X |

Para filtrar la búsqueda a una palabra específica, esta se debe escribir entre el símbolo de comillas dobles ".".

Búsqueda general:

| Código      | Descripción                                                                      |  |
|-------------|----------------------------------------------------------------------------------|--|
| <u>C97X</u> | Tumores malignos (primarios) de sitios multiples independientes                  |  |
| <u>K001</u> | Dientes supernumerarios                                                          |  |
| <u>K003</u> | Dientes moteados                                                                 |  |
| K008        | Otros trastornos del desarrollo de los dientes                                   |  |
| <u>K009</u> | Trastorno del desarrollo de los dientes, no especificado                         |  |
| <u>K010</u> | Dientes Incluidos                                                                |  |
| <u>K011</u> | Dientes Impactados                                                               |  |
| <u>K030</u> | Atricion excesiva de los dientes                                                 |  |
| <u>K031</u> | Abrasion de los dientes                                                          |  |
| K032        | Erosion de los dientes                                                           |  |
| K033        | Reabsorcion patologica de los dientes                                            |  |
| K036        | Depositos [acreciones] en los dientes                                            |  |
| K038        | Otras enfermedades específicadas de los tejidos duros de los dientes             |  |
| <u>K080</u> | Exfollacion de los dientes debida a causas sistemicas                            |  |
| K081        | Perdida de dientes debida a accidente, extraccion o enfermedad periodontal local |  |

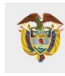

#### Búsqueda especifica:

| Diagnósti | co Principal: "dientes"                                                          | ٩, ۲ |  |  |
|-----------|----------------------------------------------------------------------------------|------|--|--|
| Código    | Descripción                                                                      |      |  |  |
| K001      | Dientes supernumerarios                                                          |      |  |  |
| K003      | Dientes moteados                                                                 |      |  |  |
| K008      | Otros trastornos del desarrollo de los dientes                                   |      |  |  |
| K010      | Dientes incluidos                                                                |      |  |  |
| K011      | Dientes Impactados                                                               |      |  |  |
| K030      | Atricion excesiva de los dientes                                                 |      |  |  |
| K031      | Abraelon de los dientes                                                          |      |  |  |
| K032      | Erosion de los dientes                                                           |      |  |  |
| K033      | Reabsorcion patologica de los dientes                                            |      |  |  |
| K036      | Depositos [acreciones] en los dientes                                            |      |  |  |
| K038      | Otras enfermedades específicadas de los tejidos duros de los dientes             |      |  |  |
| K080      | Exfollacion de los dientes debida a causas sistemicas                            |      |  |  |
| K081      | Perdida de dientes debida a accidente, extraccion o enfermedad periodontal local |      |  |  |
| K088      | Otras afecciones específicadas de los dientes y de sus estructuras de sosten     |      |  |  |
| K089      | 9 Trastorno de los dientes y de sus estruturas de sosten, no específicado        |      |  |  |

- Diagnóstico Relacionado 1: diligencie el código o como mínimo los cuatro primeros caracteres del diagnóstico relacionado 1 y presione en el icono 
   (Lupa). El sistema listará información según lo digitado en el campo. El procedimiento de búsqueda es igual que para el diagnóstico principal. Este campo es opcional.

Una vez diligencie todos los campos requeridos oprima el botón <u>continuar</u>, el aplicativo validará los datos ingresados como la afiliación del paciente y los datos iniciales para luego habilitar los respectivos capítulos para el registro de prescripción.

## 8.1.2 **PROCEDIMIENTOS**

Para visualizar el capítulo de Procedimientos, debe hacer clic sobre el botón continuar o presionar el icono (2), que se encuentra en la barra de navegación en la parte superior de la pantalla. En este capítulo se diligenciará los procedimientos odontológicos que prescribe el profesional de la salud tratante al paciente.

| Agregar Procedimiento |
|-----------------------|
| Atrás                 |

Al presionar el botón Agregar Procedimiento, se visualiza el siguiente formulario prescripción del procedimiento:

| MINISTERIO DE SALUD<br>Y PROTECCIÓN SOCIAL          | MANUAL DE<br>USUARIO         | MODULO TRANSCRIPCIO<br>MIPRES V2.1                                                                                                    |
|-----------------------------------------------------|------------------------------|----------------------------------------------------------------------------------------------------|
| TRANSCRIBIR PRESCRIPCIÓN                            |                              |                                                                                                    |
|                                                     |                              |                                                                                                    |
|                                                     | Tipo de prestación: Óúnica O | MENTO NO POSUPC                                                                                                    |
| Procedimiento:<br>                                  | Cantidad:                    | Frecuencia Uso:     Duración tratamiento:     Cantidad       Unidad de Tiempo:     Cantidad:     Periodo:       Seleccione     Seleccione     V |
| Justificación No PBSUPC (Máx. 500 caracteres):      |                              |                                                                                                    |
| Indicaciones/Recomendaciones para el paciente (Máx. | 500 caracteres):             |                                                                                                    |
|                                                     |                              |                                                                                                    |

• Tipo de prestación: seleccione el tipo de prestación, este campo es de selección única.

| Tipo de prestación: | Única | OSucesiva |
|---------------------|-------|-----------|
|                     |       |           |

 Procedimiento: digite el código CUPS o como mínimo los cuatro primeros caracteres del procedimiento odontológico y presione el icono 
 (Lupa).

| Procedimiento: |  |
|----------------|--|
|                |  |

El aplicativo despliega los procedimientos según lo digitado en el campo.

| xtra   |                                                                            |
|--------|----------------------------------------------------------------------------|
| Código | Descripción                                                                |
| 247202 | COLOCACION DE APARATOLOGIA REMOVIBLE EXTRAORAL PARA ORTODONCIA<br>(ARCADA) |
| 893102 | FOTOGRAFIA CLINICA EXTRAORAL, INTRAORAL, FRONTAL O LATERAL                 |
| 973400 | EXTRACCION DE APARATOLOGIA ORTODONTICA FIJA SOD                            |
| 973500 | EXTRACCION DE PROTESIS DENTAL SOD                                          |

Seleccione el procedimiento correspondiente, haciendo clic sobre el código y el aplicativo automáticamente le visualizará la descripción del procedimiento en el respectivo campo.

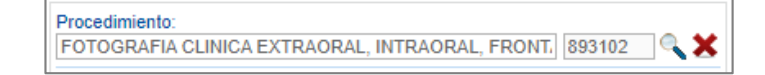

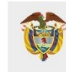

Si por equivocación seleccionó algún procedimiento y requiere borrar, presione el icono X, éste limpiará los dos campos.

 Aclaración Cobertura: en este campo se visualiza la información correspondiente, luego de seleccionar el procedimiento, según la clasificación realizada por la Dirección de Regulación, Beneficios, Costos y Tarifas del Aseguramiento en Salud del MSPS, efectuará el monitoreo y la financiación con cargo a la UPC.

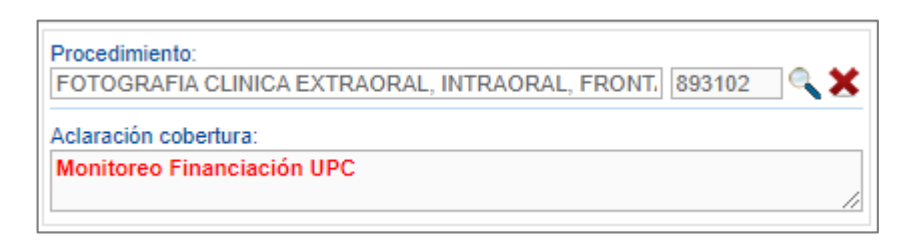

• Cantidad: se digita en Número la cantidad Fórmulada. Se permite solo cinco dígitos.

| Cantidad: |  |
|-----------|--|
| 1         |  |

• Frecuencia Uso: campo compuesto que permite especificar la frecuencia de uso del procedimiento No PBSUPC, al seleccionar en período la opción Única, se inhabilitan los campos de Duración Tratamiento.

| Fr    | Frecuencia Uso:   |  |
|-------|-------------------|--|
| Cada: | Unidad de Tiempo: |  |
| 1     | Seleccione 🔻      |  |
|       | Seleccione        |  |
|       | Minuto(s)         |  |
|       | Hora(s)           |  |
|       | Día(s)            |  |
|       | Semana(s)         |  |
|       | Mes(es)           |  |
|       | Año               |  |
|       | Única             |  |

• **Duración Tratamiento:** campo compuesto que permite especificar la duración del tratamiento. Se digita la cantidad y se selecciona el período de la duración del tratamiento.

| Duración tratamiento: |                                                                             |  |  |
|-----------------------|-----------------------------------------------------------------------------|--|--|
| Cantidad: Periodo:    |                                                                             |  |  |
| 1                     | Seleccione V                                                                |  |  |
|                       | Seleccione<br>Minuto(s)<br>Hora(s)<br>Día(s)<br>Semana(s)<br>Mes(es)<br>Año |  |  |

• Cantidad Total: permite digitar en Número la cantidad total formulada.

| С | antidad |
|---|---------|
|   | Total:  |
| 1 |         |

• Justificación No PBSUPC: permite diligenciar texto, en cual debe ingresar la justificación del procedimiento a prescribir. Máximo 500 caracteres. No se permite caracteres especiales. Campo de obligatorio diligenciamiento.

Justificación No PBSUPC (Máx. 500 caracteres):

 Indicaciones/Recomendaciones para el paciente: permite diligenciar texto, máximo 500 caracteres. No se permite caracteres especiales. Campo de obligatorio diligenciamiento.

Indicaciones/Recomendaciones para el paciente (Máx. 500 caracteres):

Durante la prescripción del procedimiento se habilitan los botones "Limpiar Procedimiento" y "Agregar Procedimiento".

Limpiar Procedimiento Permite limpiar todos los datos ingresados en el capítulo de Procedimientos y regresa a la pantalla inicial, "Agregar Procedimiento".

Agregar Procedimiento Se habilita cuando todos los datos del procedimiento han sido diligenciados y permite almacenar en la base de datos la información correspondiente al procedimiento. El aplicativo visualiza la

información del procedimiento prescrito.

Si se encuentra alguna inconsistencia el aplicativo genera un mensaje de advertencia y no permite agregar el procedimiento.

Al guardar el procedimiento, se aprecia la siguiente información en una tabla:

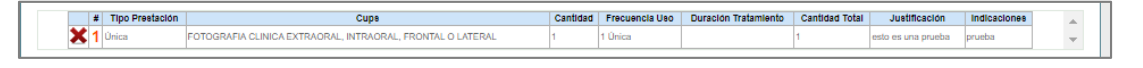

Una vez es guardado el procedimiento, aparece un subíndice debajo de la letra **P** de la barra de navegación, que indica la totalidad de procedimientos que han sido agregados.

MINISTERIO DE SALUD Y PROTECCIÓN SOCIAL

| TRA | NSCRIE | BIR PRESCRIPCIÓN |                                      |                        |                  |            |                                                                                                    |               |                    |               |          |
|-----|--------|------------------|--------------------------------------|------------------------|------------------|------------|----------------------------------------------------------------------------------------------------|---------------|--------------------|---------------|----------|
|     |        |                  |                                      | PROCE                  |                  | ),<br>NTOS |                                                                                                    |               |                    |               |          |
|     |        |                  |                                      |                        | 0                |            | The second second second second second second second second second second second second second second second s | Desited Table |                    | Agregar Proce | dimiento |
|     |        | X 1 Unica        | FOTOGRAFIA CLINICA EXTRAORAL, INTRAO | RAL, FRONTAL O LATERAL | 1                | 1 Única    | Duración matamiento                                                                                            | 1             | esto es una prueba | prueba        | ÷.       |
|     |        |                  |                                      | GUARDA                 | Atrás<br>R SOLIC | ITUD       | ·                                                                                                    |               | •                  | ·             |          |

Si por equivocación ingresó algún dato en el procedimiento y requiere borrar, presione el icono 🐱 dentro de la tabla de procedimientos agregados y el aplicativo generará un mensaje ¿Está seguro de eliminar este registro?

| ¿Está seguro de eliminar este registro? |         |          |
|-----------------------------------------|---------|----------|
|                                         | Aceptar | Cancelar |

Si está seguro de eliminar el registro, presione el botón "Aceptar" y el aplicativo eliminara el procedimiento agregado.

Agregar Procedimiento

Permite agregar más procedimientos en la prescripción.

| AN | NSCRIBIR PRESCRIPCIÓN                                                                                                    |                  |                  |                                 |                             |                                |            |                    |
|----|----------------------------------------------------------------------------------------------------|------------------|------------------|---------------------------------|-----------------------------|--------------------------------|------------|--------------------|
|    | F                                                                                                    |                  |                  |                                 |                             |                                |            |                    |
|    | DATOS DE LA PRE                                                                                                    | SCRIPCIÓN DEL PI | OCEDIMIENTO      | NO PBSUPC                       |                             |                                |            |                    |
|    | Tipo de                                                                                                    | prestación: O Ún | ica O Sucesivi   | а                               |                             |                                |            |                    |
|    | Procedimiento:                                                                                                    | Cantidad:        | Frecu<br>Cada: U | encia Uso:<br>Jnidad de Tiempo: | Dura<br>Cantidad:           | ación tratamiento:<br>Periodo: |            | Cantidad<br>Total: |
|    |                                                                                                    | 1                |                  |                                 |                             |                                |            |                    |
|    | L<br>Justificación No PBSUPC (Máx: 500 caracteres):                                                                                                    | Ä                |                  |                                 |                             |                                |            | li                 |
|    | Justificación No PBSUPC (Máx. 500 caracteres):                                                                                                    |                  |                  |                                 |                             |                                |            |                    |
|    | Justificación No PBSUPC (Máx. 500 caracteres):<br>Indicaciones/Recomendaciones para el paciente (Máx. 500 caracteres):                                                                                                    |                  |                  |                                 | Limpiar P                   | rocedimiento                   | Agregar Pi | ccedimiento        |
|    | Justificación No PBSUPC (Máx. 500 caracteres): Indicaciones/Recomendaciones para el paciente (Máx. 500 caracteres): Indicaciones/Recomendaciones para el paciente (Máx. 500 caracteres): Indicaciones/Recomendaciones para el paciente (Máx. 500 caracteres): Indicación No PBSUPC (Máx. 500 caracteres): Indicación No PBSUPC (Máx. 500 c | Cantida          | 5 Frecuencia Uso | Durscion Tratamiento            | Limpiar P<br>Cantidad Total | Trocedimiento                  | Agregar P  | ocedimiento        |

GUARDAR SOLICITUD

Si al paciente solo se le prescriben los procedimientos y el profesional de la salud tratante no agregó más procedimientos odontológicos, presione el botón "Guardar

Solicitud" el aplicativo generará el siguiente mensaje:

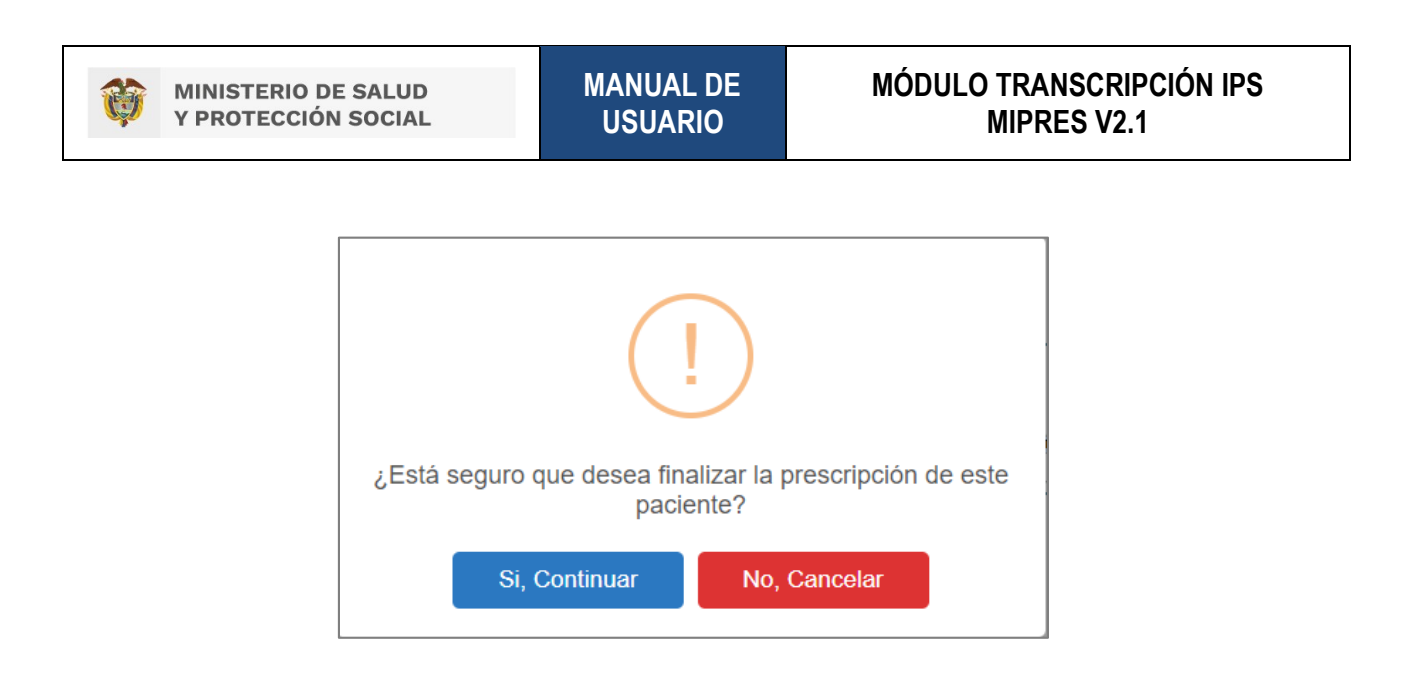

Si está seguro de finalizar la transcripción, presione el botón "Si, *Continuar*" del anterior mensaje, el aplicativo asignará el número de solicitud de la prescripción.

| Prescripción NO PBSUPC > | ) Salir                                                                               |  |
|--------------------------|---------------------------------------------------------------------------------------|--|
|                          | Prescripción transcrita exitosamente con Número de solicitud:<br>20220822199000051992 |  |

# 8.2. CONSULTAR

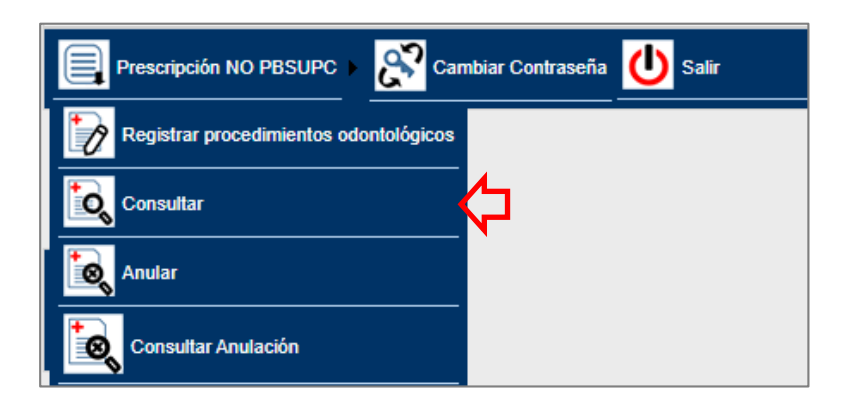

Esta funcionalidad, le permite al usuario, consultar las solicitudes registradas, para ello, se utilizan uno o todos los criterios de búsqueda, según corresponda "Número de Solicitud" y/o "Fecha de Prescripción", y/o "Datos de Identificación del Paciente" y se finaliza con la opción "Buscar Solicitud".

| MINISTERIO DE SALUD<br>Y PROTECCIÓN SOCIAL | MANUAL DE<br>USUARIO           | MODULO TRANSCRIPCION IPS<br>MIPRES V2.1                          |
|--------------------------------------------|--------------------------------|------------------------------------------------------------------|
|                                            |                                |                                                                  |
|                                            |                                |                                                                  |
| CONSULTAR PRESCRIPCIÓN                     |                                |                                                                  |
| Criterios de Búsqueda:                     |                                |                                                                  |
| Número de Solicitud:                       |                                |                                                                  |
| Fecha de prescripción:                     | Datos de ider                  | ntificación del Paciente:                                        |
| Fecha Inicial:                             | al: Tipo de Doct<br>Seleccione | umento de Identificación:<br>vimero de Documento Identificación: |
|                                            | Buscar Solicitud               |                                                                  |
|                                            | 14                             |                                                                  |
|                                            | 15                             |                                                                  |
|                                            |                                |                                                                  |

- Número de Solicitud: permite consultar por el número de solicitud asociada al procedimiento.
- Fecha de Prescripción: parámetro que permite realizar la consulta del procedimiento entre un rango específico de fechas. De acuerdo con las fechas comprendidas entre los dos campos y se visualiza los registros encontrados en ese período de tiempo.
- Fecha Inicial: seleccione la fecha inicial a consultar.
- Fecha Final: seleccione la fecha final de la solicitud del procedimiento.
- Datos de identificación del paciente: permite consultar por tipo y número de documento de identificación del paciente, presentando un registro en específico.

Una vez seleccionado el criterio de búsqueda, se listará la información de las prescripciones que aplican a la búsqueda, visualizando en pantalla los datos correspondientes al número de solicitud, fecha de solicitud, código y nombre de la Entidad, identificación del paciente, nombres y apellidos del paciente y fecha de registro.

| ULTAR PRESCRIPCIÓN                 |                                                         |                                            |          |
|------------------------------------|---------------------------------------------------------|--------------------------------------------|----------|
| Criterios de Búsqueda:             |                                                         |                                            | *        |
| Número de Solicitud:               |                                                         |                                            |          |
|                                    |                                                         |                                            |          |
| Fecha de prescripcion:             | Datos de identificación del l                           | aciente:                                   |          |
| Fecha Inicial: Fecha Final:        | Tipo de Documento de Ide                                | ntificación: Número de Documento Identific | ación:   |
| 2020-05-05 2020-05-05              | Tarieta de identidad                                    | •                                          |          |
|                                    |                                                         |                                            |          |
|                                    | Buscar Solicitud                                        |                                            |          |
|                                    |                                                         |                                            |          |
|                                    | 1 registros encontrados                                 |                                            |          |
| Número de Solicitud Solicitud      | Cod. Entidad Identificad Pacient                        | on Paciente Fech<br>Regist                 | a<br>tro |
| >> 20200505188000019702 2020-05-05 | ********** 3 UNIDAD *********************************** | *** ***********************************    | -05      |

Para verificar alguno de los registros, haga clic en ≥, se mostrarán las opciones Visualizar e Imprimir, como se observa en la siguiente imagen.

|    | Número de Solicitud  | Fecha<br>Solicitud     | Cod.     | Entidad                    | Identificación<br>Paciente | Paclente | Fecha<br>Registro      |
|----|----------------------|------------------------|----------|----------------------------|----------------------------|----------|------------------------|
| >> | 20200612110000019759 | 2020-06-05<br>12:00:00 | ******** | 3 UNIDAD M *************** | TI ********                | ******   | 2020-06-12<br>05:31:28 |
|    |                      |                        |          | Visualizar Imprimir        |                            |          |                        |

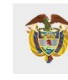

#### 8.2.1. VISUALIZAR

Seleccione el botón Visualizar y se presentará la ventana de Visualizar el Registro de Prescripción de Tecnologías en Salud No PBSUPC, en la que permite ver el formulario de la solicitud correspondiente.

| Ø | VINISTERIO DE SALUD Y<br>PROTECCIÓN SOCIAL REPORTE DE PRESCRIPCIÓN DE TECNOLOGÍAS EN SALUD NO FINANCI<br>CON RECURSOS DE LA UPC O SERVICIOS COMPLEMENTA                                                                                                    | IADAS<br>ARIOS |
|---|----------------------------------------------------------------------------------------------------|----------------|
|   | Numero de Solicitud:         Fecha:         Horas           [2022:05002519900005198]         [0.00]         [0.00]           (10) Numero de Solicitud es automático y se genera cuando se registra la solicitud.)         [2022:06:02]         [20.00]                                                                                                    |                |
|   | DATOS DE LA IPS                                                                                                    |                |
|   | Departamenta: Municipia:<br>B0G07A, D.C. V Municipia:                                                                                                    |                |
|   | Codigo: Nontere o Razón Social:                                                                                                    |                |
|   | 11001000015 ENTIDAD PRUEBA 15                                                                                                    |                |
|   | DATOS DEL MEDICO PRESCRIPTOR                                                                                                    |                |
|   | Tpo de Documento de Identificación: Jonneralo Primer Apelido: Primer Apelido: Primer Apelido: Primer Apelido: Segundo Apelido: Primer Apelido: Segundo Apelido: Segundo Apelido: |                |
|   |                                                                                                    |                |
|   | Direct Dict Found                                                                                                    |                |
|   | Tipo de Documento de Montificación :         Identificación :         Primer Apelitác:         Primer Mantelia           Códula de ciudadania :         V         20095229         Emer Mantelia         MACIAS         V/MALE                                                                                                    |                |
|   |                                                                                                    |                |
|   | AMBITO DE ATENCION                                                                                                    |                |
|   | Ambulatorio - no priorizado Ambulatorio - priorizado Hospitaliario - domiciliario - Mespitalario - internación (18) Urgencias                                                                                                    |                |
|   | La prestación es una referencia/contrareferencia?                                                                                                    |                |
|   |                                                                                                    |                |
|   | ENFERMEDADES HUERFANAS                                                                                                    |                |
|   |                                                                                                    |                |
|   | Candidasis mucocutanes cronica (sistado o con el sindrome de APECED) [0257]                                                                                                    |                |
|   | L Requiere inicio de tratamiento farmacológico inmediato específico para el caso asspechaso de enfermedad huérfana?                                                                                                    |                |
|   |                                                                                                    |                |
|   | La enfermedad huérfana es el diagnósico principal?                                                                                                    |                |
|   | ¿En esta atención el paciente es un caso sospectroso o confirmado de COVID19?                                                                                                    |                |
|   | DIAGNÓSTICO QUE GENERA LA SOLICITUD (IMPRESIÓN O CONFIRMADO)                                                                                                    |                |
|   | Diagnóstico Principal: Dientes moteados (KOOS)                                                                                                    |                |
|   | Diagnóstico Relacionado 1: 🔍 🗶                                                                                                    |                |
|   | Diagnóstico Relacionado 2: 🔍 📉                                                                                                    |                |
|   | MEDICAMENTOS                                                                                                    |                |
|   | 0 Registro(s)                                                                                                    |                |
|   |                                                                                                    |                |
|   | PROCEDIMIENTOS<br>I Residurá                                                                                                    |                |
|   | Consecutive Tice Precision Consecutive Tice Precision Consecutive Tice Prec |                |
|   |                                                                                                    |                |

#### 8.2.2. IMPRIMIR

Seleccione el botón Imprimir, se mostrará el boton , como se visualiza en la imagen.

| NSULTAR PRE            | ESCRIPCIÓN                |                      |                        |         |                   |                              |                            |                          |                        |  |
|------------------------|---------------------------|----------------------|------------------------|---------|-------------------|------------------------------|----------------------------|--------------------------|------------------------|--|
| Criterios de           | Búsqueda:                 |                      |                        |         |                   |                              |                            |                          |                        |  |
| Número de<br>202006121 | Solicitud:<br>10000019759 | )                    |                        |         |                   |                              |                            |                          |                        |  |
| Fecha de p             | rescripción:              |                      |                        |         |                   | Datos de identific           | ación del Pacie            | nte:                     |                        |  |
| Fecha Inici            | ial:                      |                      | Fecha Final            | :       |                   | Tipo de Docume<br>Seleccione | ento de Identifica<br>V    | ción: Número de Document | o Identificación:      |  |
|                        |                           |                      |                        |         | Buscar            | Solicitud                    |                            |                          |                        |  |
|                        |                           | Número de Solicitud  | Fecha<br>Solicitud     | Cod.    | Enti              | dad                          | Identificación<br>Paciente | Paciente                 | Fecha<br>Registro      |  |
|                        | >>                        | 20200612110000019759 | 2020-08-05<br>12:00:00 | ******* | 3 UNIDAD M ****** | *********                    | TI *******                 | *****                    | 2020-06-12<br>05:31:28 |  |
|                        |                           |                      |                        |         | PLAND             | E MANEJO                     |                            |                          |                        |  |

Para imprimir el plan de manejo presione el botón deseado, se desplegará el archivo en PDF.

|                                                           | STER                                                                              | NO DE S       | GALUD Y<br>Cial                        |      | PL         | AN DE                                                       | MA            | NEJO                 |                               | Fecha y<br>2022-08<br>Nro. Pre<br>202208 | Hora de E<br>-02 00:00:0<br>scripción<br>22199000 | xpedición (AAAA-MM-DD)<br>0<br>0051992 |
|-----------------------------------------------------------|-----------------------------------------------------------------------------------|---------------|----------------------------------------|------|------------|-------------------------------------------------------------|---------------|----------------------|-------------------------------|------------------------------------------|---------------------------------------------------|----------------------------------------|
|                                                           |                                                                                   |               |                                        | DAT  | OS DEL     | PRESTAD                                                     | OR            |                      |                               |                                          |                                                   |                                        |
| Departamento:<br>BOGOTÁ, D.C.                             | Departamento: Municipio:<br>BOGOTÁ, D.C. BOGOTÁ, D.C.                             |               |                                        |      |            |                                                             |               |                      | Código Habili<br>110010000015 | tación:                                  |                                                   |                                        |
| Documento de Identificación:<br>8901100115                |                                                                                   |               |                                        |      |            | Nombre Pre<br>ENTIDAD PR                                    | estad<br>RUEB | or de Servic<br>A 15 | ios de Salud:                 |                                          |                                                   |                                        |
| Dirección:                                                |                                                                                   |               |                                        |      |            | Teléfono:                                                   |               |                      |                               |                                          |                                                   |                                        |
|                                                           |                                                                                   |               |                                        | DA   | TOS DEL    | PACIENT                                                     | E             |                      |                               |                                          |                                                   |                                        |
| Documento de Identificación: Primer Apellido: Segundo Ape |                                                                                   |               |                                        |      | do Apellid | o: Primer Nombre:                                           |               |                      |                               | Segundo Nombre:                          |                                                   |                                        |
| Número Historia Clínica                                   | :                                                                                 | Diagr<br>K003 | ióstico Principal:<br>DIENTES MOTEADOS |      |            | Usuario Régimen: Ambito atención:<br>CONTRIBUTIVO URGENCIAS |               |                      |                               |                                          |                                                   |                                        |
|                                                           | _                                                                                 |               |                                        | P    | ROCEDI     | MIENTOS                                                     |               |                      |                               |                                          |                                                   |                                        |
| Tipo prestación                                           | Proc                                                                              | cedimiento    | Indicaciones/Recomeno<br>ones          | daci | Cant       | tidad Frecuencia Uso Duracióo<br>(Cantid                    |               |                      | ración Trat<br>antidad - P    | amiento<br>eríodo)                       | Cantidad Total                                    |                                        |
| ÚNICA                                                     | NICA 893102 - FOTOGRAFIA<br>CLINICA EXTRAORAL,<br>INTRAORAL, FRONTAL O<br>LATERAL |               |                                        |      | 1 ÚN       | IICA                                                        |               |                      |                               | 1                                        |                                                   |                                        |
|                                                           |                                                                                   |               |                                        | PROF | ESIONA     | L TRATA                                                     | NTE           |                      |                               |                                          |                                                   |                                        |
| Documento de Identifica<br>CC +++++++                     | ción:                                                                             |               |                                        |      |            | Nombre:<br>MEDICO PR                                        | RESCI         | RIPTOR               |                               |                                          |                                                   |                                        |
| Registro Profesional:                                     |                                                                                   |               |                                        |      |            |                                                             |               |                      |                               |                                          |                                                   |                                        |
| Especialidad:                                             |                                                                                   |               |                                        |      |            |                                                             |               |                      | Fi                            | ma                                       |                                                   |                                        |
|                                                           |                                                                                   |               |                                        |      |            | CodVer:                                                     |               |                      | *****                         | -7EA4-C                                  | 419-6C7/                                          | A-8733-6347-F32C-++++                  |

La vigencia de la prescripción es la establecida en la Resolución 1885 de 2018.Art. 13. Numeral 5.

#### 8.3. ANULAR

Esta funcionalidad se efectúa con el cumplimiento de los siguientes pasos:

## 8.3.1. PASO 1 – SOLICITUD DE ANULACIÓN

Al requerirse la anulación de una prescripción generada en el aplicativo, ésta deberá ser solicitada por el profesional de la salud que la prescribió dentro de las 24 horas siguientes a su realización.

Para solicitar la anulación de una prescripción se ingresa a la opción Anular del menú Prescripción NO PBSUPC.

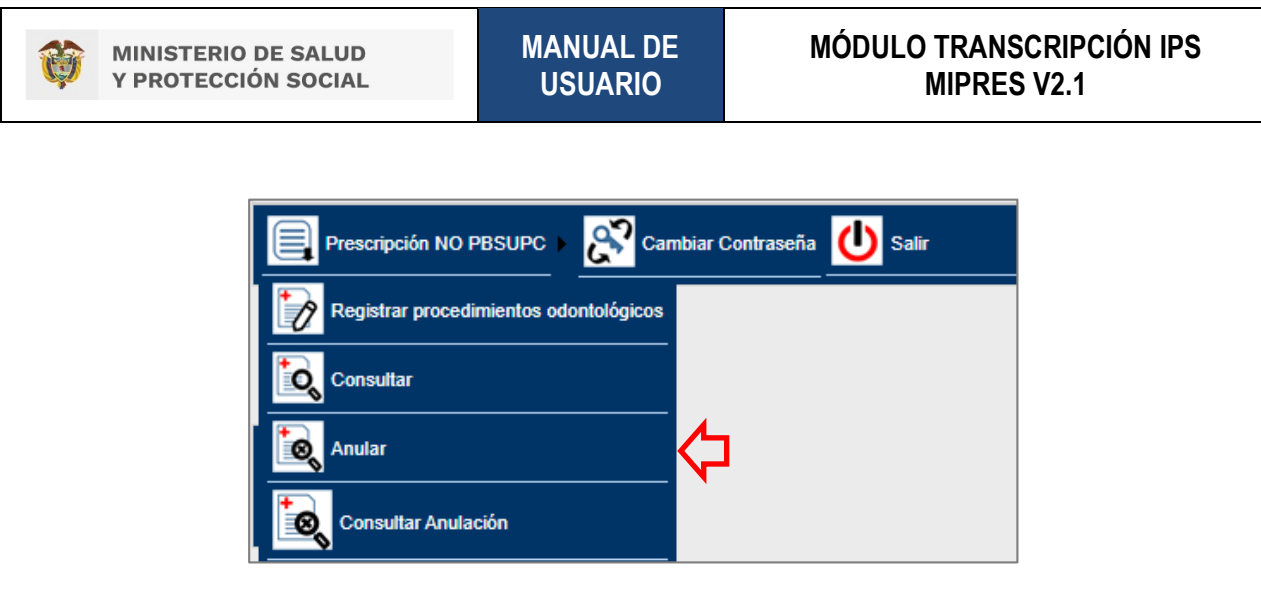

Se mostrará el formulario "Solicitar Anulación de Prescripción", ingrese uno o varios criterios de búsqueda (Número de Solicitud, Fecha de prescripción, Tipo y Número de documento de identificación del paciente), de clic en <sup>BUSCAR SOLICITUD</sup> y seleccione la prescripción a anular dando clic en 2.

| Criterios de Búsqueda: |                      |                    |       |                   |                                           |                                          |                      |
|------------------------|----------------------|--------------------|-------|-------------------|-------------------------------------------|------------------------------------------|----------------------|
| Número de Solicitud:   |                      |                    |       |                   |                                           |                                          |                      |
| Fecha de prescripción: |                      |                    |       |                   | atos de identificación del Pao            | ciente:                                  |                      |
| Fecha Inicial:         |                      | Fecha Final:       |       |                   | ipo de Documento de Identif<br>Seleccione | icación: Número de Docume<br>10:00:00:20 | ento Identificación: |
|                        |                      |                    |       | BUSCAR SO         | LICITUD                                   |                                          |                      |
|                        |                      |                    |       |                   |                                           |                                          |                      |
|                        | Número de Solicitud  | Fecha<br>Solicitud | Cod.  | Entidad           | Identificación<br>Paciente                | Paciente                                 | Fecha<br>Registro    |
| >>                     | 20180508130000019028 | 2018-05-01         | EPS0% | SALARD TOTAL C.A. | CC - 10 94900                             | A 1911 LA SATAGA OSARON TONOLA           | 2018-05-08           |

En el formulario "Solicitar anulación", seleccione el Tipo de Anulación.

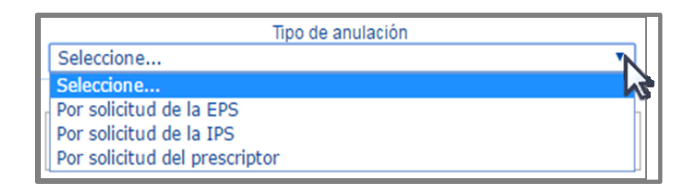

Diligencie los campos de "*Justificación*" y "*Observaciones*" de la anulación, los cuales permiten un máximo de 160 caracteres. El campo "Justificación" es obligatorio.

|                                 | SOLICITAR ANULACIÓN |
|---------------------------------|---------------------|
| Tipo de anulación<br>Seleccione | Y                   |
| Justificación                   | Observationes       |
|                                 | Solicitar Anulación |

Una vez finalice el registro dé clic en el botón Solicitar Anulación, el aplicativo generará el siguiente mensaje.

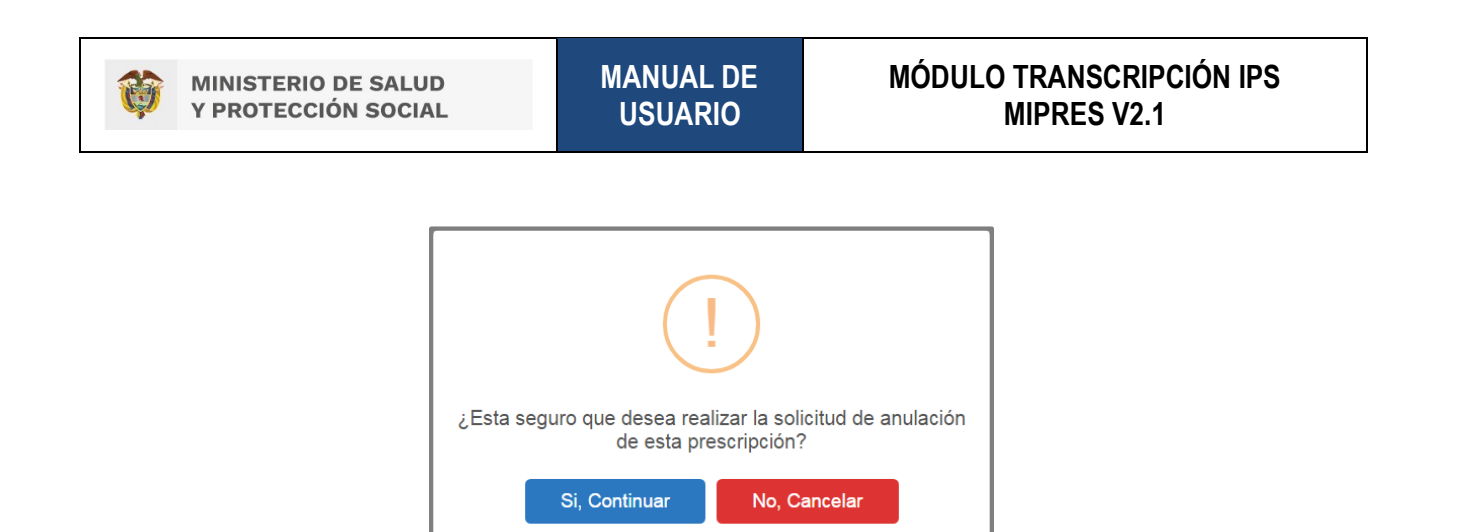

Si está seguro de realizar la solicitud de anulación de la prescripción, presione el botón "Si, Continuar" del anterior mensaje, el aplicativo genera el mensaje de registro exitoso de solicitud de anulación.

La solicitud de anulación ha sido registrada satisfactoriamente

Si se intenta realizar la solicitud de anulación posterior a las 24 horas siguientes a la prescripción, el aplicativo generará un mensaje "*Tiempo de anulación caducado, la solicitud de anulación solo puede ser generada dentro de las 24 horas después del registro de la prescripción*".

| CITAR ANULACION DE                                                                                                    | PRESCRIPCION        |                    |      |                              |                            |                            |                   |  |  |
|----------------------------------------------------------------------------------------------------|---------------------|--------------------|------|------------------------------|----------------------------|----------------------------|-------------------|--|--|
| Criterios de Búsqueda:                                                                                                    |                     |                    |      |                              |                            |                            |                   |  |  |
| Número de Solicitud:<br>20180724124000022858                                                                                                   |                     |                    |      |                              |                            |                            |                   |  |  |
| Fecha de prescripción:                                                                                                    |                     |                    |      | Datos de identifio           | ación del Pacie            | ente:                      |                   |  |  |
| Fecha Inicial:                                                                                                    |                     | Fecha Fina         | :    | Tipo de Docume<br>Seleccione | nto de Identific<br>T      | ación: Número de Documento | Identificación:   |  |  |
|                                                                                                    |                     |                    |      | BUSCAR SOLICITUD             |                            |                            |                   |  |  |
| Tiempo de anulación caducado, la solicitud de anulación solo puede ser generada dentro de las 24 horas después del registro de la prescripción |                     |                    |      |                              |                            |                            |                   |  |  |
|                                                                                                    | Número de Solicitud | Fecha<br>Solicitud | Cod. | Entidad                      | Identificación<br>Paciente | Paciente                   | Fecha<br>Registro |  |  |
|                                                                                                    |                     |                    |      |                              |                            |                            |                   |  |  |

Hasta este punto se cumplió con la solicitud de anulación.

En caso de que la EPS haya realizado el reporte del suministro no podrá realizar la solucitud de anulación, el aplicativo generará un mensaje "*Esta prescripción no puede ser anulada/modificada por reporte de suministro*".

# 8.3.2. PASO 2 – EFECTUAR ANULACIÓN (CONFIRMAR)

Una vez el usuario haya realizado la solicitud de anulación, el profesional de la salud que tiene asignado el Rol Anulador en la IPS debe esperar 48 horas para confirmar el proceso de anulación.

Seleccione en el menú la opción "Anular".

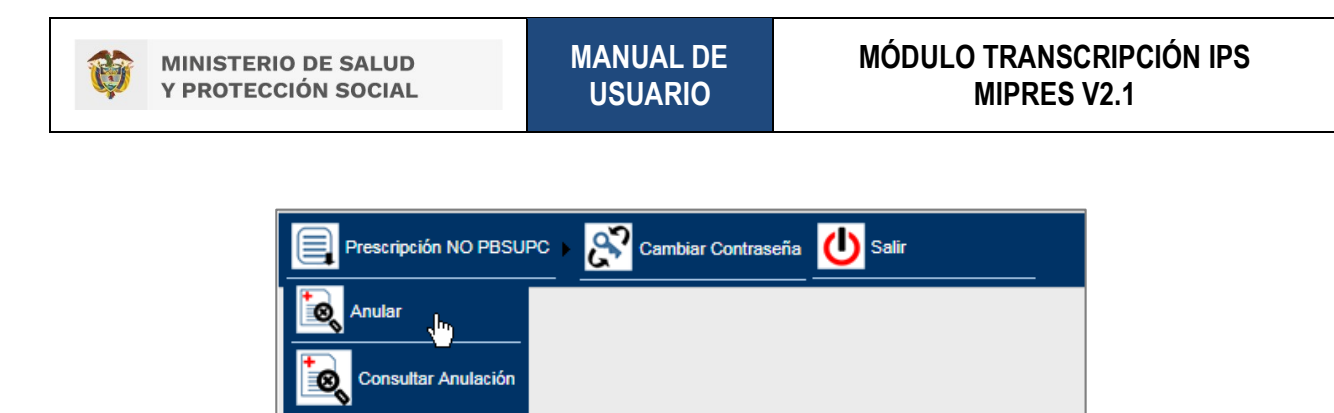

Ingrese los datos que solicitan para realizar la búsqueda de la prescripción que está pendiente de anular. Realice la búsqueda por cualquiera de los siguientes criterios: Número de solicitud, Fecha inicial y final de la prescripción y/o por Tipo y Número de documento de identificación del paciente. Realice la búsqueda presionando la opción

| AN | ULAR PRESCRIPCIÓN      |              |                                                      |                                     | _        |
|----|------------------------|--------------|------------------------------------------------------|-------------------------------------|----------|
|    | Criterios de Búsqueda: |              |                                                      |                                     | <b>^</b> |
|    | Número de Solicitud:   |              |                                                      |                                     |          |
|    | Fecha de prescripción: |              | Datos de identificación del Paciente:                |                                     |          |
|    | Fecha Inicial:         | Fecha Final: | Tipo de Documento de Identificación:<br>Seleccione 🔻 | Número de Documento Identificación: |          |
|    |                        | BU           | JSCAR SOLICITUD                                      |                                     |          |
|    |                        |              |                                                      |                                     |          |

Automáticamente se visualiza el listado con la(s) prescripción(es) que aplica(n) de acuerdo con el criterio de búsqueda.

| ANU | R PRESCRIPCIÓN                                                                                                    |   |
|-----|----------------------------------------------------------------------------------------------------|---|
|     | riterios de Búsqueda.                                                                                                    | ^ |
|     | lúmero de Solicitud:                                                                                                    |   |
|     | echa de prescripción: Datos de identificación del Paciente:                                                                                                    |   |
|     | Fecha Inicial: Tipo de Documento de Identificación: Número de Documento Identificación: Cédula de ciudadanía 🔹 ficanciana                                                                                                    |   |
|     | BUSCAR SOLICITUD                                                                                                    |   |
|     | 1 registros encontrados                                                                                                    |   |
|     |                                                                                                    |   |
|     | Número de Solicitante<br>Solicitante<br>Auturazione                                                                                                    |   |
|     | ≥>         2818856813000001502         EPECtr // (1/2 Provide Control in the control in the control |   |

Si intenta realizar la confirmación de la anulación antes de las 48 horas a partir de la solicitud de anulación realizada por el profesional de la salud que prescribió, el aplicativo generará el siguiente mensaje "*La anulación solo puede ser procesada 48 horas después de la solicitud*".

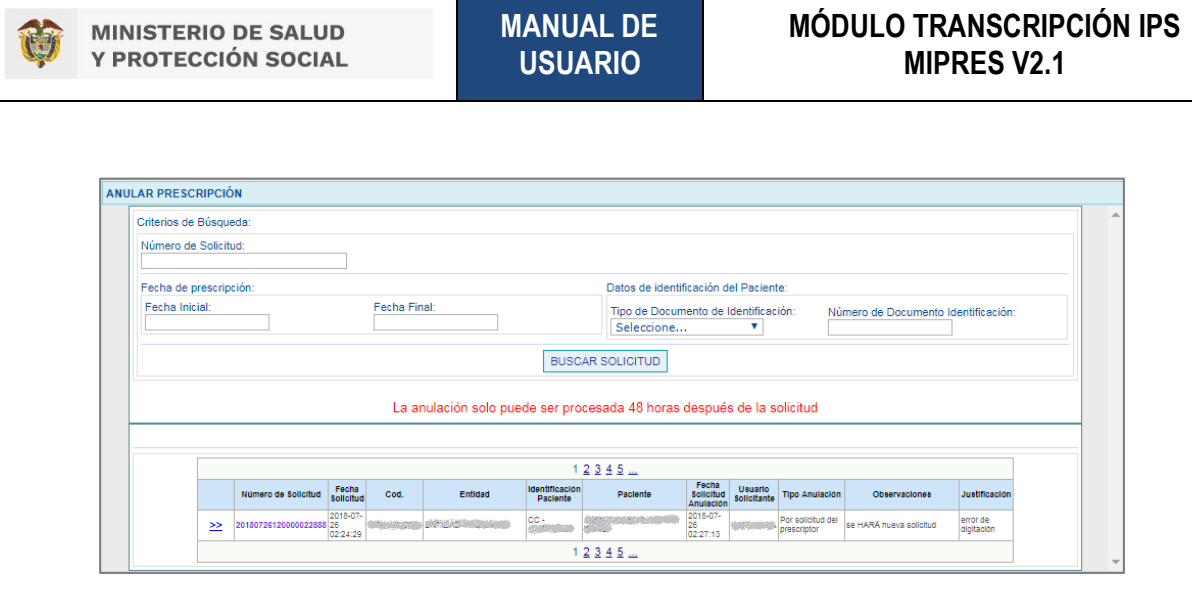

Una vez cumplidas las 48 horas después de la solicitud, se debe proceder a efectuar la anulación seleccionando alguno de los registros haciendo clic sobre el icono  $\geq$ , donde se habilitará la opción visualizar y Anular Prescripción, como se observa en la siguiente imagen.

| ANULAR |                      |                            |      |         |                            |                                       |                                             |                        |                            |               |               |
|--------|----------------------|----------------------------|------|---------|----------------------------|---------------------------------------|---------------------------------------------|------------------------|----------------------------|---------------|---------------|
|        | Número de Solicitud  | Fecha<br>de<br>Solicitud   | Cod. | Entidad | Identificación<br>Paciente | Paciente                              | Fecha de<br>Solicitud<br>de la<br>Anulación | Usuario<br>Solicitante | Tipo Anulación             | Observaciones | Justificación |
| >><br> | 20180508130000019028 | 2018-05-<br>01<br>12:00:00 | EPS? | S       | CC -<br>15/3032757         | p Malan mediatan salah 1<br>1. sebili | 2018-05-<br>21<br>04:43:46                  | 00792/8/2/D            | Por solicitud de la<br>EPS |               | 58 j          |
| $\Box$ |                      |                            |      |         | Visualiza                  | Anular Prescripci                     | ón                                          |                        |                            |               |               |

Si está seguro de realizar la anulación de la prescripción, presione el botón "*Si, Continuar*" del anterior mensaje, el aplicativo genera el mensaje de registro exitoso de la confirmación de anulación.

Si la EPS ha realizado el reporte del suministro de la prescripción (total o parcial) no podrá realizarse la confirmación de la anulación, el aplicativo generará el mensaje "*Esta prescripción no puede ser anulada/modificada por reporte de suministro*".

| AR PRESCRIPC                     | IÓN                 |                            |            |                   |                            |                          |                                 |                        |                                  |                      |                        |
|----------------------------------|---------------------|----------------------------|------------|-------------------|----------------------------|--------------------------|---------------------------------|------------------------|----------------------------------|----------------------|------------------------|
| Criterios de Búsqueda:           |                     |                            |            |                   |                            |                          |                                 |                        |                                  |                      |                        |
| Número de Solid<br>2018071317800 | itud:<br>0022748    |                            |            |                   |                            |                          |                                 |                        |                                  |                      |                        |
| Fecha de prescr                  | ipción:             |                            |            |                   |                            | Datos de ide             | ntificación d                   | el Pacient             | te:                              |                      |                        |
| Fecha Inicial:                   |                     |                            | Fecha Fir  | nal:              |                            | Tipo de Doo<br>Seleccion | umento de l<br>e                | Identificac<br>T       | ión: Nú                          | mero de Documento    | Identificación:        |
|                                  |                     |                            | Fsta nr    | escrinción no nu  | BUSC                       | AR SOLICITUD             | la nor ren                      | orte de s              | uministro                        |                      |                        |
|                                  |                     |                            | Lota pi    | competentito pu   |                            |                          |                                 |                        | diministro                       |                      |                        |
|                                  |                     |                            |            |                   |                            | ANULAR                   |                                 |                        |                                  |                      |                        |
|                                  | Número de Solicitud | Fecha<br>Solicitud         | Cod.       | Entidad           | identificación<br>Paciente | Paclente                 | Fecha<br>Solicitud<br>Anulación | Usuario<br>Solicitante | Tipo Anulación                   | Observaciones        | Justificación          |
|                                  | 2018071317800002274 | 2018-07-<br>13<br>03:25:56 | Robulation | ENTIDAD PRUEBA 00 | cc -                       |                          | 2018-07-<br>14<br>08:40:20      |                        | Por solicitud del<br>prescriptor | error en formulacion | error en<br>formlacion |
|                                  |                     |                            |            |                   |                            |                          |                                 |                        |                                  |                      |                        |

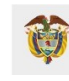

#### 8.3.2.1. Visualizar

Seleccione el botón Visualizar y se presentará la ventana de Visualizar Registro de Prescripción de Tecnologías en Salud No PBSUPC, en la que permite ver el formulario de la solicitud correspondiente.

| IINISTERIO DE SALUD Y                                                                                                    | REPORTE DE PRESCR                                      | IPCIÓN DE TECNOLOGÍA         | S EN SALUD NO  |
|----------------------------------------------------------------------------------------------------|--------------------------------------------------------|------------------------------|----------------|
| SOLAL .                                                                                                    | CON RE                                                 | CURSOS DE LA UPC O SE        | ERVICIOS COMPL |
| Número de Solicitud:<br>20220822199000051992<br>(El Número de Solicitud es automático y se genera cuando se registra la solicitud.)                                    | Fecha:<br>2022-08-02                                   | Hora:<br>D0:00               |                |
|                                                                                                    | DATOS DE LA IPS                                        |                              |                |
| Departamento: Municipio:                                                                                                    | ×                                                      |                              |                |
| Código: Nombre o Razón Social:<br>110010000015 ENTIDAD PRUEBA 15                                                                                                    |                                                        |                              | ]              |
|                                                                                                    | DATOS DEL MÉDICO PRESCRIPTOR                           |                              |                |
| Tipo de Documento de Identificación: Número de Documento<br>Identificación: Prim<br>Cédula de ciudadanía V (99999) PR                                                  | ner Apellido: Segundo Apellido:<br>ÆSCRIPTOR           | Primer Nombre: Seg<br>MEDICO | gundo Nombre:  |
|                                                                                                    | DATOS DEL PACIENTE                                     |                              |                |
| Tipo de Documento de Identificación:         Número de Documento<br>Identificación:         Prim           Cédula de ciudadania         V         20995229         ESI | ner Apellido: Segundo Apellido:<br>PITIA MACIAS        | Primer Nombre: Seg<br>YAMILE | gundo Nombre:  |
|                                                                                                    | AMBITO DE ATENCIÓN                                     |                              |                |
| Ambulatorio - no priorizado O Ambulatorio - priorizado O Hospitalario                                                                                                  | - domiciliario 🔘 Hospitalario - internación 🔘 Urgencia | 15                           |                |
| ¿La prestación es una referencia/contrareferencia?                                                                                                    | Si 🔘 No                                                |                              |                |
|                                                                                                    | ENFERMEDARES HUEREANAS                                 |                              |                |
| ¿En esta atención el paciente es un caso sospechoso o confirmado de enfermedad                                                                                         | huérfana?                                              | ۲                            | Si O No        |
| Candidiasis mucocutanea cronica (aislado o con el sindrome de APECED)                                                                                                  |                                                        | 0257                         | ×              |
| ¿Requiere inicio de tratamiento farmacológico inmediato específico para el caso sos                                                                                    | spechoso de enfermedad huérfana?                       | ⊖ si                         |                |

#### 8.3.2.2. Anular Prescripción

Verifique la justificación y las observaciones que fueron registradas por el usuario con Rol Transcriptor IPS quien solicitó la anulación y confirme la anulación presionando en la opción Anular Prescripción.

Una vez finalizada la anulación, el aplicativo generará el siguiente mensaje.

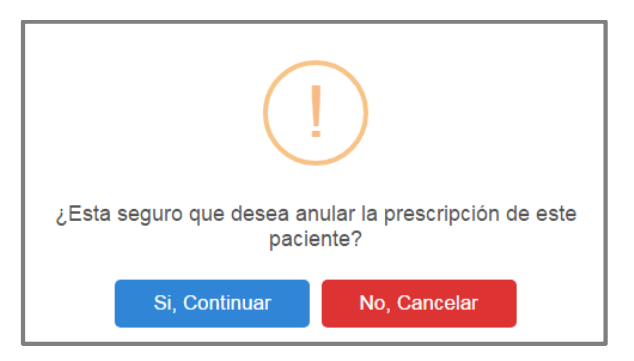

Si está seguro de confirmar la anulación de la prescripción, presione el botón "Si, Continuar", del anterior mensaje y automáticamente se confirma que la anulación fue realizada con éxito, como se muestra a continuación.

La prescripción se ha anulado satisfactoriamente

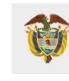

## 8.4. CONSULTAR ANULACIÓN

Para consultar el estado de la solicitud de anulación de una prescripción se ingresa a la opción Consultar Anulación.

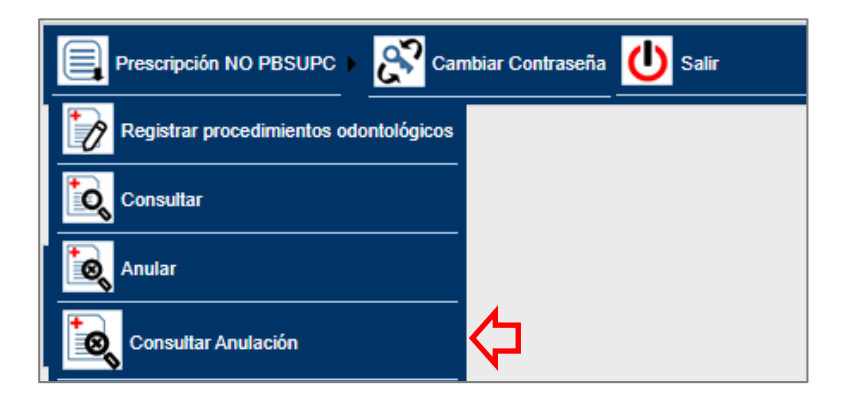

Se ingresa al formulario "Consultar Anulación de Prescripción", en el cual se realiza la búsqueda de la Prescripción que solicitó anular. Esta búsqueda puede ser realizada por Número de Solicitud, por Fecha de prescripción o por Tipo y número del documento de identificación del paciente.

| col | ISULTAR ANULACIÓN DE PRESCR | RIPCIÓN      |                                                      |                                     |          |
|-----|-----------------------------|--------------|------------------------------------------------------|-------------------------------------|----------|
|     | Criterios de Búsqueda:      |              |                                                      |                                     | <b>^</b> |
|     | Número de Solicitud:        |              |                                                      |                                     |          |
|     | Fecha de prescripción:      |              | Datos de identificación del Paciente:                |                                     |          |
|     | Fecha Inicial:              | Fecha Final: | Tipo de Documento de Identificación:<br>Seleccione 🔻 | Número de Documento Identificación: |          |
|     |                             | [            | BUSCAR SOLICITUD                                     |                                     | _        |
|     |                             |              |                                                      |                                     |          |

Una vez registrada la información de acuerdo con el criterio de busqueda seleccionado, se selecciona el botón

Automáticamente se visualiza el listado con de la(s) solicitudes(es) de anulación que aplique(n) al criterio de busqueda, y muestra el estado, el cual puede ser "En proceso" o "Anulado". Si ya fue anulada se visualiza la fecha de la anulación.

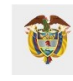

## 9. CAMBIAR CONTRASEÑA

Esta funcionalidad permite al usuario con Rol Transcriptor IPS realizar el cambio de la contraseña.

| Prescripción NO PBSUPC > Cambiar Contraseña            | Salir                                               |
|--------------------------------------------------------|-----------------------------------------------------|
| CAMBIAR CONTRASEÑA                                     |                                                     |
| Nombre de usuario:<br>CC *******<br>Constraseña nueva: | Contraseña Anterior:<br>Confirmación de contraseña: |
|                                                        | Cambiar Contraseña                                  |

Para ello, diligencie los siguientes campos:

- Nombre de Usuario
- Contraseña anterior
- Contraseña nueva
- Confirmación de contraseña

Tenga en cuenta las siguientes recomendaciones para cambiar su clave:

- Use mínimo ocho (8) caracteres.
- Use números, letras y caracteres especiales.
- Combine letras mayúsculas y minúsculas.

Una vez diligenciados los datos correspondientes, con el botón "Cambiar Contraseña", se confirma el cambio de los datos de manera exitosa.

| CAMBIAR CONTRASEÑA                                     |                                                     |  |  |  |  |  |  |  |
|--------------------------------------------------------|-----------------------------------------------------|--|--|--|--|--|--|--|
| Contraseña cambiada exitosamente                       | ontraseña cambiada exitosamente                     |  |  |  |  |  |  |  |
| Nombre de usuario:<br>CC *******<br>Constraseña nueva: | Contraseña Anterior:<br>Confirmación de contraseña: |  |  |  |  |  |  |  |
|                                                        | Continuar                                           |  |  |  |  |  |  |  |

Cierre sesión e inicie con su nueva clave.

# 10. RESTABLECER CONTRASEÑA Y DESBLOQUEAR UN USUARIO

En la ventana de acceso del aplicativo web reporte de Prescripción de Tecnologías en Salud no Financiadas con recursos de la UPC o servicios complementarios - MIPRES No PBSUPC, se encuentra el enlace a "Olvidé mi clave - Recordar contraseña".

| Usuario:<br>Contraseña:               |  |
|---------------------------------------|--|
| No soy un robot                       |  |
| Iniciar Sesión                        |  |
| Olvidé mi claver, Recordar contraseña |  |

Este enlace permite restablecer una contraseña y desbloquear un usuario en caso de que las credenciales de acceso hayan sido olvidadas por el usuario. Al presionar en el enlace "Olvidé mi clave - Recordar contraseña", el aplicativo genera la siguiente ventana de reasignación de contraseña.

| ASIGNACIÓN CONTRASEÑA                                            |  |
|------------------------------------------------------------------|--|
| Usuario                                                          |  |
| Tipo de Identificación                                           |  |
| Seleccione                                                       |  |
| Correo Electrónico                                               |  |
| Ingrese el código de la imagen<br>SEL 2 E L<br>Actuelizar imagen |  |
| Asignar contraseña                                               |  |

El usuario debe diligenciar el Nombre de Usuario asignado, el Tipo y Número de Documento de Identificación, el Correo Electrónico tal y como se registraron en <u>www.miseguridadsocial.gov.co</u> y el código de la imagen.

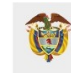

Una vez diligenciados todos los datos solicitados, se generará un mensaje satisfactorio como se observa en la siguiente imagen:

| A SIGNACIÓN CONTRA SEÑA                                           |
|-------------------------------------------------------------------|
| Correo enviado con exito, contraseña<br>reasignada correctamente. |
| Usuario<br>****                                                   |
| Tipo de Identificación<br>CEDULA DE CIUDADANIA                    |
| Documento de Identificación<br>************<br>Correo Electrónico |
| pruebascospascilles V@gmail.com                                   |
| Ingrese el código de la imagen<br>L Y 9 4 7<br>Actualizar imagen  |
| Asignar contraseña                                                |

Automáticamente el aplicativo enviará el enlace "<u>AQUÍ</u>" al correo electrónico registrado para realizar el cambio de contraseña presionando el enlace y poder ingresar a MIPRES No PBSUPC al módulo de acuerdo con el Rol asignado.